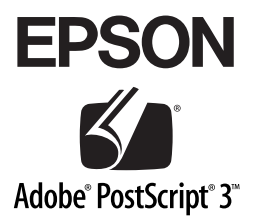

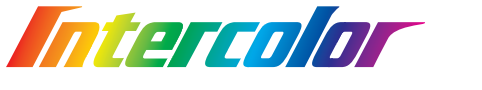

PostScript<sup>®</sup>プリンタ

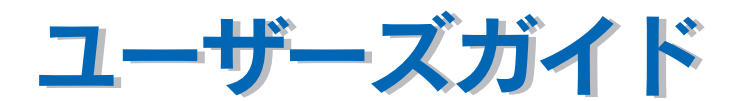

PostScriptプリンタとしてご利用になる場合の使い方やプリンタドライバの機能、 Macintosh/Windows/UNIXから印刷するための情報を記載しています。目的に 応じて必要な章をお読みください。 Adobe 、Adobe ロゴ、Adobe Type Manager 、ATM 、PostScript 、PostScript ロゴ、Adobe Illustrator 、Adobe PhotoShop および PageMaker は Adobe Systems Incorporated (アドビシ ステムズ社)の商標です。

Apple の名称、Macintosh 、AppleTalk 、EtherTalk 、Mac OS 、 QuickDraw、TrueType は Apple Computer,Inc. の商標または登録商標です。

Microsoft 、Windows および WindowsNT は米国マイクロソフトコーポレーションの米国およ びその他の国における登録商標です。

平成明朝 W3、平成角ゴシック W5 は財団法人日本規格協会文字フォント開発・普及センター からライセンスされており、承認外の複製は禁止されています。

Helvetica、Helvetica Narrow、Times および Palatino は Linotype-Hell AG および関連会社の登 録商標です。

ITC AvanGarde、ITC Bookman、ITC Zapf Chancery および ITC Zapf Dingbats は International Typeface Corporation の登録商標です。

GretagMacbeth は GretagMacbeth Holding AG.Logo の登録商標です。

ProfileMaker は LOGO GmbH の商標です。

その他の製品名は各社の商標または登録商標です。

## ご注意

- (1) 本書の内容の一部または全部を無断転載することは固くお断りします。
- (2) 本書の内容については、将来予告なしに変更することがあります。
- (3)本書の内容については、万全を期して作成いたしましたが、万一ご不審な点や 誤り、記載漏れなど、お気付きの点がありましたらご連絡ください。
- (4) 運用した結果の影響については、(3)項にかかわらず責任を負いかねますのでご了承 ください。
- (5)本製品がお客様により不適当に使用されたり、本書の内容に従わずに取り扱われたり、またはエプソンおよびエプソン指定の者以外の第三者により修理・変更されたこと等に起因して生じた障害等につきましては、責任を負いかねますのでご了承ください。
- (6) エプソン純正品および、エプソン品質認定品以外のオプションまたは消耗品を 装着し、それが原因でトラブルが発生した場合には、保証期間内であっても責 任を負いかねますのでご了承ください。この場合、修理等は有償で行います。

© セイコーエプソン株式会社 2001

# もくじ

| もくじ      |     |        | 3 |
|----------|-----|--------|---|
| 本書中のマーク、 | 画面、 | 表記について | 5 |

## 印刷する (Macintosh)

| 印刷するには                | 7  |
|-----------------------|----|
| 用紙設定                  | 7  |
| 印刷設定                  |    |
| 印刷を中止する               | 9  |
| ファイルに出力する             |    |
| CMYK カラーシミュレーション印刷    |    |
| CMYK カラーシミュレーションとは    |    |
| CMYK カラーシミュレーション印刷をする | 13 |

# プリンタドライバの設定(Macintosh)

| [ページ属性] ダイアログ       17         [ウォーターマーク] ダイアログ       18         [PostScript オプション] ダイアログ       19         [カスタムページ設定] ダイアログ       20         [プリント] ダイアログ       21         [一般設定] ダイアログ       22         [追加オプション] ダイアログ       22         [水ックグラウンド印刷] ダイアログ       23         [表紙] ダイアログ       23         [大紙] ダイアログ       23         [方一設定] ダイアログ       24         [レイアウト] ダイアログ       25         [PostScript 設定] ダイアログ       26         [画質設定] ダイアログ       28         [印刷設定] ダイアログ       30         ヘルプの使い方       32                                | [用紙設定] ダイアログ             |    |
|----------------------------------------------------------------------------------------------------|--------------------------|----|
| [ウォーターマーク] ダイアログ       18         [PostScript オプション] ダイアログ       19         [カスタムページ設定] ダイアログ       20         [プリント] ダイアログ       21         [一般設定] ダイアログ       22         [追加オプション] ダイアログ       22         [加オプション] ダイアログ       23         [表紙] ダイアログ       23         [大ックグラウンド印刷] ダイアログ       23         [大瀬二 アログ       23         [カラー設定] ダイアログ       24         [レイアウト] ダイアログ       24         [レイアウト] ダイアログ       25         [PostScript 設定] ダイアログ       26         [画質設定] ダイアログ       28         [印刷設定] ダイアログ       30         ヘルプの使い方       32 | [ページ属性]ダイアログ             |    |
| [PostScript オプション] ダイアログ                                                                                                    | [ウォーターマーク]ダイアログ          |    |
| [カスタムページ設定] ダイアログ                                                                                                    | [PostScript オプション] ダイアログ |    |
| [プリント] ダイアログ       21         [一般設定] ダイアログ       22         [追加オプション] ダイアログ       22         [バックグラウンド印刷] ダイアログ       23         [表紙] ダイアログ       23         [大新] ダイアログ       23         [方一設定] ダイアログ       23         [Dイアウト] ダイアログ       24         [レイアウト] ダイアログ       25         [PostScript 設定] ダイアログ       26         [画質設定] ダイアログ       28         [印刷設定] ダイアログ       30         ヘルプの使い方       32                                                                                                    | [カスタムページ設定]ダイアログ         |    |
| [一般設定] ダイアログ       22         [追加オプション] ダイアログ       22         [バックグラウンド印刷] ダイアログ       23         [表紙] ダイアログ       23         [支紙] ダイアログ       23         [方ラー設定] ダイアログ       24         [レイアウト] ダイアログ       24         [エラー設定] ダイアログ       25         [PostScript 設定] ダイアログ       26         [画質設定] ダイアログ       28         [印刷設定] ダイアログ       30         ヘルプの使い方       32                                                                                                    | [プリント] ダイアログ             | 21 |
| [追加オプション] ダイアログ       22         [バックグラウンド印刷] ダイアログ       23         [表紙] ダイアログ       23         [大ラー設定] ダイアログ       24         [レイアウト] ダイアログ       24         [エラー設定] ダイアログ       24         [国質設定] ダイアログ       26         [回刷設定] ダイアログ       28         [印刷設定] ダイアログ       30         ヘルプの使い方       32                                                                                                    | [一般設定] ダイアログ             |    |
| [バックグラウンド印刷] ダイアログ23[表紙] ダイアログ23[カラー設定] ダイアログ24[レイアウト] ダイアログ24[エラー設定] ダイアログ25[PostScript 設定] ダイアログ26[画質設定] ダイアログ28[印刷設定] ダイアログ30ヘルプの使い方32                                                                                                    | [追加オプション]ダイアログ           |    |
| [表紙] ダイアログ23[カラー設定] ダイアログ24[レイアウト] ダイアログ24[エラー設定] ダイアログ25[PostScript 設定] ダイアログ26[画質設定] ダイアログ28[印刷設定] ダイアログ30ヘルプの使い方32                                                                                                    | [バックグラウンド印刷] ダイアログ       | 23 |
| [カラー設定] ダイアログ                                                                                                    | [表紙]ダイアログ                | 23 |
| [レイアウト] ダイアログ                                                                                                    | [カラー設定]ダイアログ             | 24 |
| [エラー設定] ダイアログ                                                                                                    | [レイアウト] ダイアログ            | 24 |
| [PostScript 設定] ダイアログ                                                                                                    | [エラー設定] ダイアログ            | 25 |
| <ul> <li>[画質設定] ダイアログ</li></ul>                                                                                                    | [PostScript 設定] ダイアログ    |    |
| [印刷設定] ダイアログ30<br>ヘルプの使い方32                                                                                                    | [画質設定] ダイアログ             |    |
| ヘルプの使い方                                                                                                    | [印刷設定] ダイアログ             |    |
|                                                                                                    | ヘルプの使い方                  |    |

# 添付ユーティリティについて

| Adobe Type Connection |  |
|-----------------------|--|
| インストールする              |  |
| 置き換えるフォントを変更する        |  |
| CPS ユーティリティ           |  |
| システム条件                |  |
| インストールする              |  |
| ダウンロードする              |  |
|                       |  |

# Windows からの印刷

| プリンタドライバのインストール      | 42 |
|----------------------|----|
| パラレル接続の場合            | 42 |
| USB 接続の場合            | 47 |
| ネットワーク環境でプリンタを使用する場合 | 51 |
| スクリーンフォントのインストール     | 58 |
| TrueType スクリーンフォント   |    |
| PostScript スクリーンフォント | 60 |
| 印刷する                 | 64 |
| プリンタドライバの設定          | 67 |
| [用紙] ダイアログ           | 67 |
| [グラフィックス] ダイアログ      | 71 |
| [デバイスオプション]ダイアログ     | 72 |
| [PostScript] ダイアログ   | 74 |
| [ウォーターマーク] ダイアログ     | 76 |
| [フォント] ダイアログ         | 77 |
| オプション装着時の設定          | 80 |
| ヘルプの使い方              | 82 |

# 印刷領域

| 印刷できる領域 |  |
|---------|--|
|---------|--|

# 付録

| プリンタ記述(PPD)ファイルについて(Windows のみ)<br>ハードディスクユニットを初期化する | 86<br>87 |
|------------------------------------------------------|----------|
| UNIX から印刷する                                          |          |
| 対応システム                                               |          |
| lpd 印刷                                               |          |
| フォントサンプル                                             | 94       |
| 和文フォント                                               |          |
| PostScript フォント                                      |          |
| True Typeフォント                                        |          |

## 本書中のマーク、画面、表記について

#### マークについて

本書中では、いくつかのマークを用いて重要な事項を記載しています。マークが付いている記述は、必ずお読みください。

それぞれのマークには次のような意味があります。

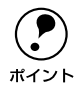

補足説明や知っておいていただきたいことを記載しています。

∠⑦ 関連した内容の参照ページを示しています。本書では「PostScript<sup>®</sup> プリンタセットアップガイド」を「PS セットアップガイド」として記載しています。

#### Windows の画面について

本書に掲載する Windows の画面は、特に指定がない限り Windows 98 の画面を使用しています。

#### Windows の表記について

Microsoft® Windows® 95 Operating System 日本語版 Microsoft® Windows® 98 Operating System 日本語版 Microsoft® Windows® Millennium Edition Operating System 日本語版 Microsoft® Windows NT® Operating System Version 4.0 日本語版 Microsoft® Windows® 2000 Operating System 日本語版 Microsoft® Windows® XP Operating System 日本語版

本書では、上記各オペレーティングシステムをそれぞれ、Windows 95、Windows 98、 Windows Me、Windows NT4.0、Windows 2000、Windows XP と表記しています。 またこれらを総称する場合は「Windows」、複数の Windows を併記する場合は 「Windows 95/98」のようにWindows の表記を省略することがあります。

# 印刷する (Macintosh)

ここでは、Macintosh での印刷方法と本機の印刷機能について説明しています。 Windows を使用した印刷方法については以下のページを参照してください。

| ●印刷するには              | 7  |
|----------------------|----|
| ● ファイルに出力する          |    |
| ● CMYK カラーシミュレーション印刷 | 12 |

# 印刷するには

## 用紙設定

プリンタドライバ上で用紙サイズなどを設定します。

- アプリケーションソフトによっては、独自の [用紙設定] ダイアログを表示 する場合があります。その場合は、アプリケーションソフトの取扱説明書を 参照してください。
  - 用紙設定をする前に、お使いのプリンタドライバを選択してください。
     △ PS セットアップガイド 11ページ「プリンタドライバの選択」
- アプリケーションソフトを起動します。
- [ファイル] メニューから [用紙設定] (または [プリンタの設定] など)を選択します。 [用紙設定] ダイアログが開きます。

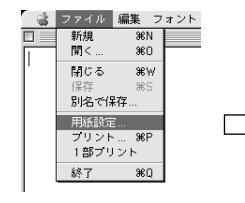

| ブリンタ: LP-8800C- | ×××××× +   |         | 8.7.2 (104)        |
|-----------------|------------|---------|--------------------|
|                 | 用紙:<br>方向: | A4      | ¢                  |
|                 | 倍率:        | 100 x   | Adobe <sup>®</sup> |
|                 |            | (キャンセル) | ОК                 |

#### ③ 必要な項目を設定します。

- 表示されている設定条件でよければ、改めて設定する必要はありません。
- ・設定項目やボタンの詳細については、以下のページを参照してください。
   ∠3 本書 16 ページ「[用紙設定] ダイアログ」

#### [OK] ボタンをクリックして、終了します。

この後、印刷データを作成します。

## 印刷設定

印刷部数など、印刷に必要な項目を設定します。

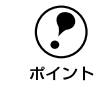

アプリケーションソフトによっては、独自の[プリント]ダイアログを表示す る場合があります。その場合は、アプリケーションソフトの取扱説明書を参照 してください。

👖 〔ファイル〕メニューから〔プリント〕(または〔印刷〕など)を選択します。

[プリント] ダイアログが開きます。

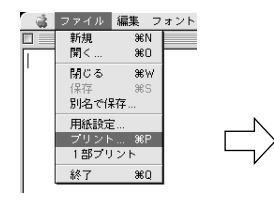

| プリンタ: LP-8            | \$000-XXXXXX                                | 出力先: ブリンタ | 8.7.2 (104) |
|-----------------------|---------------------------------------------|-----------|-------------|
| - <u>一般</u> 設定<br>部数: | •                                           | □ 逆順で印刷   |             |
| ページ:                  | <ul> <li>● 全ページ</li> <li>○ 指定ページ</li> </ul> | →         |             |
| 給紙方法:                 | <ul> <li>全体</li> </ul>                      | 自動選択      | \$          |
|                       | ◎ 1 枚目:                                     |           | \$          |
|                       | 残りのページ:                                     | 用紙トレイ     | \$          |
|                       |                                             |           |             |
| 設定を保存                 | Adobe                                       | キャンセル     | プリント        |

#### 印刷に必要な項目を設定します。

- 表示されている設定条件でよければ、改めて設定する必要はありません。
- ・ 厚紙、特厚紙、OHP シート、コート紙に印刷する場合は、[画質設定] ダイアログの
   の[用紙種類] から印刷する用紙を選択します。
   ∠3 本書 28 ページ「「画質設定] ダイアログ」
- ・ 設定項目やボタンの詳細については、以下のページを参照してください。
   ▲3 本書21 ページ「[プリント] ダイアログ」
- 3 [プリント] ボタンをクリックして、印刷を実行します。

## 印刷を中止する

〔ジョブキャンセル〕スイッチを押します。

印刷中のデータ(ジョブ単位)が削除されます。

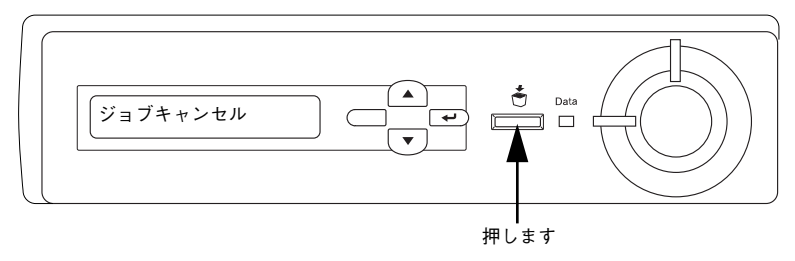

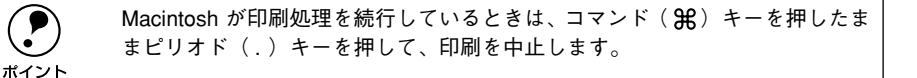

2 さらにすべての印刷データを削除するには、[ジョブキャンセル]スイッチを約2秒間 押し続けます。

プリンタが受信したすべての印刷データが消去されます。

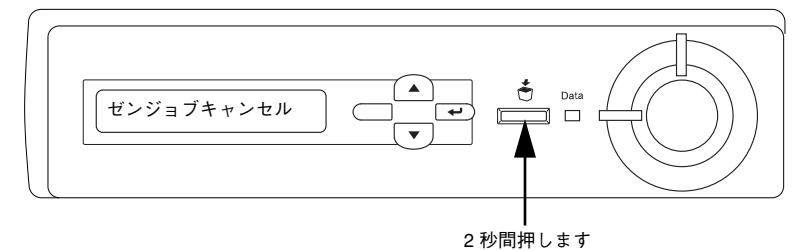

# ファイルに出力する

Adobe PS プリンタドライバを使用すると、印刷データを PS(PostScript)ファイル または EPS ファイルとして出力することができます。ファイルに出力する手順を説明 します。

PSファイルとして保存すると、印刷データを作成したアプリケーションソフトを使用しなくても PostScript プリンタから印刷することが可能です。添付の[CPSユーティリティ]を使って印刷します。詳しい手順は以下のページを参照してください。
 金本書 37ページ「CPSユーティリティ」また Adobe® Acrobat® Distiller を使用して PDF ファイルを生成することもできます。
 EPS ファイルとして保存すると、作成した印刷データを他のアプリケーションソフトで作成したデータに EPS ファイルとして組み込むことができます。

[ファイル] メニューから [プリント] (または [印刷] など) を選択します。

保存するページ範囲を設定して、「出力先」メニューから「ファイル」を選択します。

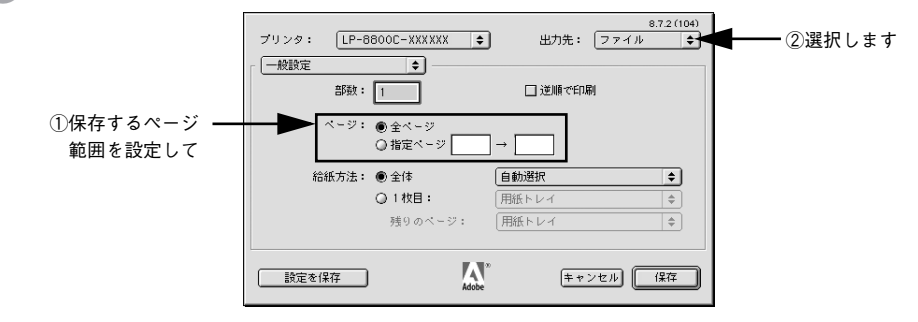

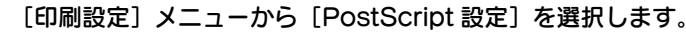

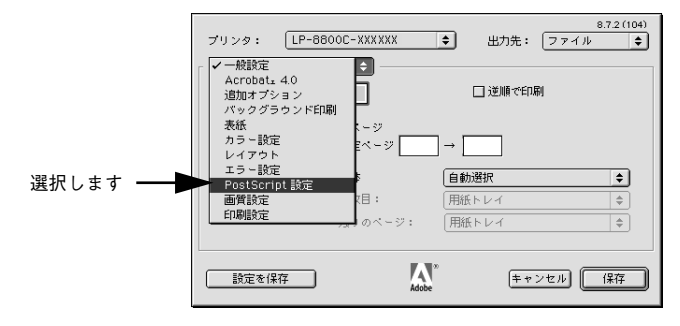

#### 必要な項目を設定し、[保存]ボタンをクリックします。

設定項目やボタンの詳細については、以下のページを参照してください。 *L* 本書 26 ページ「[PostScript 設定] ダイアログ」

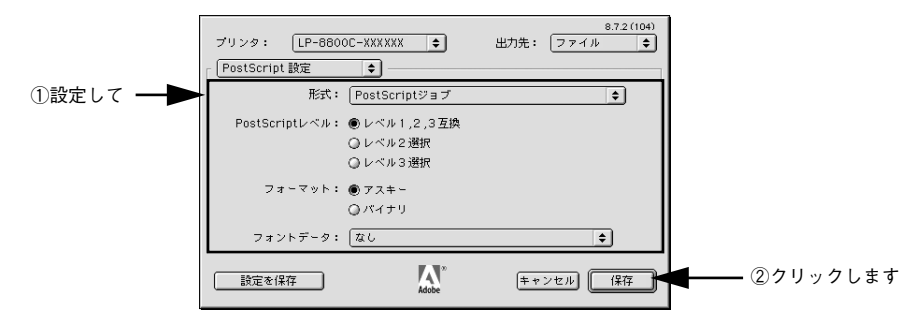

保存先のフォルダを選択し、ファイル名を入力して、[保存] ボタンをクリックします。

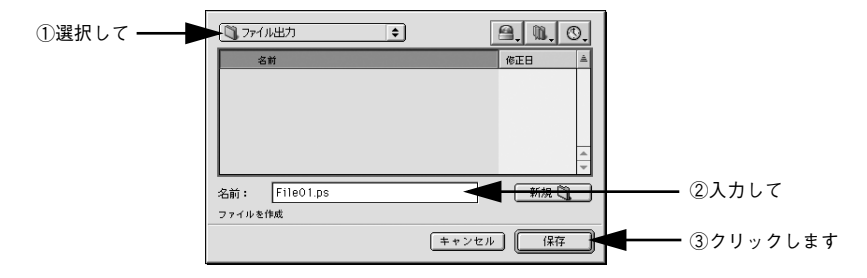

以上でファイルへの出力は終了です。

5

# CMYK カラーシミュレーション印刷

CMYK カラーシミュレーション印刷機能を使用することにより、簡単な操作でオフ セット印刷機色を再現(シミュレーション)できます。

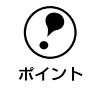

オプションの EPSON カラーキャリブレータ PSCC を使用することにより、プ リンタの個体差による色のズレを補正することができます。

## CMYK カラーシミュレーションとは

CMYK カラーのデータを印刷する場合、この CMYK カラーを以下の3つのオフセット 印刷機色とカラーマッチングを行い印刷できます。

- ① DIC:大日本インキ化学工業株式会社の DIC 標準色
- Euroscale: ヨーロッパの印刷色

③ SWOP: SWOP™出版印刷色(アメリカのオフセット印刷標準規格)

CMYK カラーは、ほとんどの PostScript 対応アプリケーションソフト(PageMaker、 QuarkXPress、Illustrator、Photoshop < CMYK モード>)で使用されているカラー 指定です。この機能を使用することにより、これらのアプリケーションソフトからオ フセット印刷機色を簡単にシミュレーションすることができます。

|                    | • この機能は、EPSON カラーレーザープリンタ用上質普通紙 / コート紙に印刷 |
|--------------------|-------------------------------------------|
| $\mathbf{\bullet}$ | する場合のみご使用になれます。上記以外の用紙を使用して印刷した場合、        |
| ポイント               | 正しい出力結果は得られません。                           |
|                    | • 印刷物の色は、照明の種類によって見え方が異なります。本機のカラーシ       |
|                    | ミュレーション機能は、相関色温度 5,000K の照明下で印刷物を観測するこ    |
|                    | とを想定しています。                                |
|                    | • 本機のカラーシミュレーションデータは各印刷色の標準印刷サンプルに基       |
|                    | づいて作成されています。印刷機の個体差により実際の印刷結果と一致しな        |
|                    | い場合があります。                                 |

## CMYK カラーシミュレーション印刷をする

CMYK カラーシミュレーション印刷をする場合の手順について説明します。

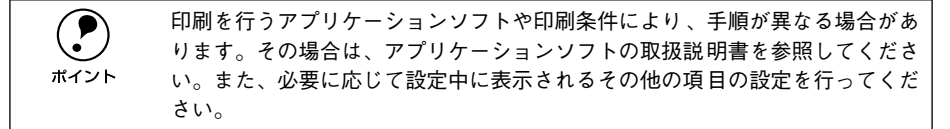

- ▶ お使いのプリンタドライバを選択します。 ∠3 PS セットアップガイド 11 ページ「プリンタドライバの選択」
- 🕗 アプリケーションソフトを起動して、印刷するデータを作成します。
- <sub>3</sub> [ファイル] メニューから [プリント] (または [印刷] など) を選択します。
- ④ [印刷設定]メニューから [カラー設定]を選択し、[カラー]の項目で [カラー/グ レースケール]を選択します。

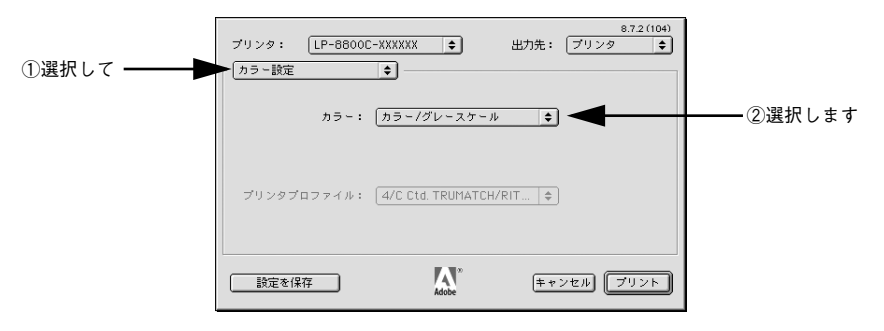

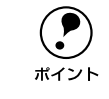

5

[ColorSync カラーマッチング] または [PostScript カラーマッチング] が選択 されていると、オフセット印刷機色を正しく再現(シミュレーション)できま せん。必ず、[カラー / グレースケール] を選択してください。

[印刷設定] メニューから [画質設定] を選択します。

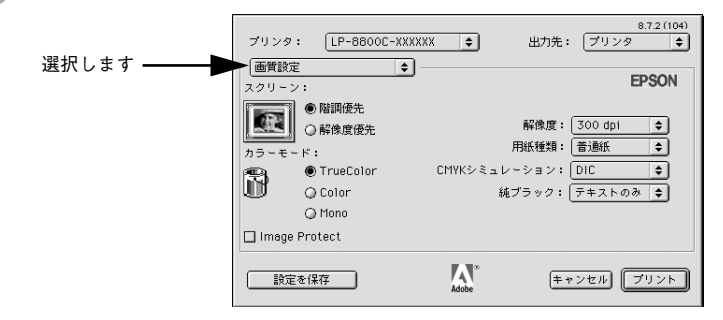

⑤ [スクリーン]の項目で [階調優先]を、[カラーモード]の項目で [TrueColor] を 選択します。

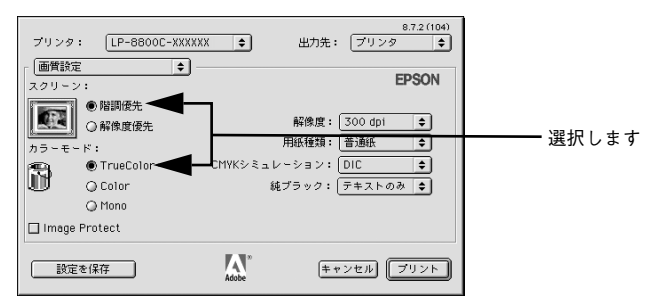

[CMYK シミュレーション]の項目で、シミュレートする印刷機色を選択します。

| プリンタ:           | LP-88000                                                    |         | 出力先:                              | 8.7:<br>プリンタ                    | 2 (104) |           |
|-----------------|-------------------------------------------------------------|---------|-----------------------------------|---------------------------------|---------|-----------|
| ● 画質設定<br>スクリーン | :                                                           | •       |                                   | EPS                             | ION     |           |
| 75-E-1          | ● 階調優先<br>○ 解像度優先<br>ド:<br>● TrueColor<br>○ Color<br>○ Mono | СМҮК沙ミュ | 解像度:<br>用紙種類:<br>レーション:<br>純ブラック: | 300 dpi<br>普通紙<br>DIC<br>テキストのみ |         | <br>選択します |
| 🗌 Image P       | rotect                                                      |         |                                   |                                 |         |           |
| 設定を             | :保存                                                         | Adobe " | (= +                              | シセル プリ                          | 21      |           |

印刷機色は以下の4つの中から選択できます。

| DIC       | 大日本インキ化学工業株式会社の DIC 標準色をシミュレーションします。 |
|-----------|--------------------------------------|
| Euroscale | ヨーロッパの印刷色をシミュレーションします。               |
| SWOP      | SWOP™出版印刷色をシミュレーションします。              |
| なし        | CMYK カラーシミュレーション機能を使用しません。           |

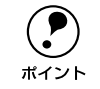

8

[純ブラック] の項目は、[変換なし] または [テキストのみ] を選択してくだ さい。[イメージのみ] または [すべて] が選択されているとグレー部分のシ ミュレーションが行われません。

[プリント] ボタンをクリックして、印刷を実行します。

PageMaker 6.5J 以降、Illustrator 7.0J 以降、Photoshop 5.0 以降、QuarkXPress 3.3 + HELIOS ColorSync2 XTension、QuarkXPress 4.0J 以降など、一部のアプリケーションソフトでは、アプリケーション上でカラーマネージメント機能の設定が行えます。
 アプリケーション上でのカラーマネージメント機能を使用する場合は、必ずプリンタドライバの [CMYK シミュレーション] の項目で [なし] を選択してください。

以上で CMYK シミュレーション印刷の操作は終了です。

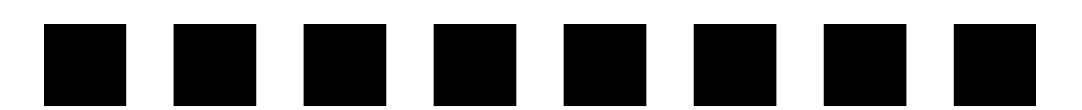

# プリンタドライバの設定 (Macintosh)

ここでは、Macintosh のプリンタドライバの設定項目について説明しています。 Windows のプリンタドライバについては、以下のページを参照してください。 ∠3 本書 67 ページ「プリンタドライバの設定」

| ●[用紙設定] | ダイアログ | 16 |
|---------|-------|----|
| ●[プリント] | ダイアログ | 21 |
| ●ヘルプの使  | い方    | 32 |

# [用紙設定] ダイアログ

[用紙設定] ダイアログでは、用紙に関する基本的な項目を設定します。ダイアログ左 上の[用紙設定] メニューからダイアログを選択すると、以下の機能が設定できます。 印刷データを作成する前に設定してください。

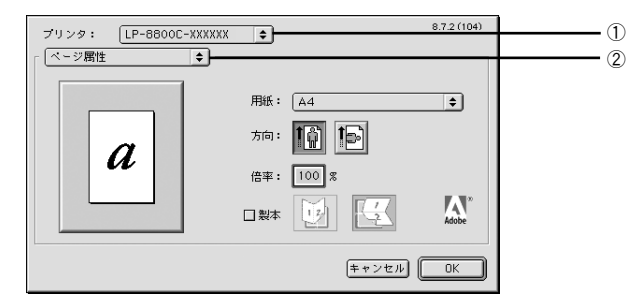

#### ① プリンタ

印刷可能な PS プリンタが複数台ある場合は、ポップアップメニューから使用するプリンタを選択します。

#### ②用紙設定メニュー

用紙に関する基本的な項目を設定します。ポップアップメニューから選択してください。 各設定項目については、次項以降をお読みください。

## [ページ属性] ダイアログ

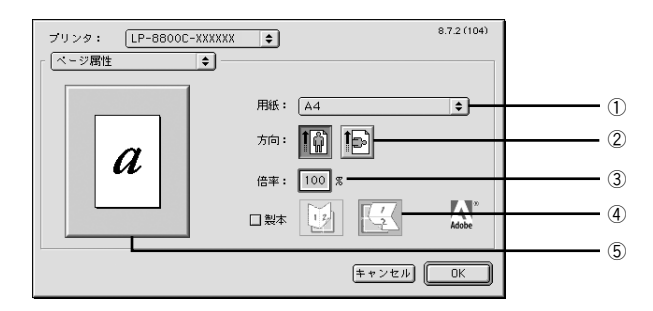

#### ①用紙

印刷する用紙サイズをポップアップメニューから選択します。

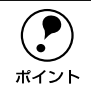

カスタム用紙サイズ(不定形)を設定して選択することができます。カスタム 用紙サイズを設定するには、以下のページを参照してください。 <u>イ</u>予本書 20 ページ「[カスタムページ設定] ダイアログ」

#### ②方向

印刷データを用紙に対して [縦] または [横] どちらの向きで印刷するか、アイコン をクリックして選択します。

#### ③ 倍率

25%~400%の範囲で拡大または縮小して印刷します。数値を直接入力して設定します。

#### ④ 製本

2 ページ分の連続した印刷データを 1 枚の用紙に自動的に縮小割り付けして印刷しま す。[縦]または [横] どちらの向きで割り付けるかアイコンをクリックして選択します。

#### ⑤ プレビューウィンドウ

選択した設定をイラストで表示します。ウィンドウをクリックすると用紙サイズと余 白の情報を表示します。

## [ウォーターマーク] ダイアログ

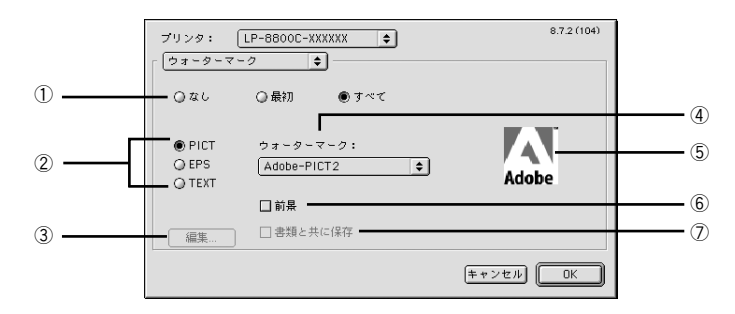

#### ①ページ選択

ウォーターマークを印刷するページを選択します。

| なし  | ウォーターマークを印刷しません。         |
|-----|--------------------------|
| 最初  | 最初のページにのみウォーターマークを印刷します。 |
| すべて | すべてのページにウォーターマークを印刷します。  |

#### 2 種類

印刷するウォーターマークのデータの種類を、PICT 画像や EPS 画像、テキスト(文字)から選択をします。

#### ③ [編集] ボタン

テキストタイプのウォーターマークを新しく登録することや、登録したテキスト、フォ ント、サイズ、スタイル、色などを変更することができます。

#### ④ ウォーターマーク

印刷するウォーターマークをポップアップメニューから選択します。

#### ⑤プレビューウィンドウ

印刷するウォーターマークのイメージを確認することができます。

#### 6 前景

ウォーターマークをテキストやグラフィックの前面に印刷する場合にチェックしま す。背面に印刷する場合はチェックを外してください。

#### ⑦書類と共に保存

ウォーターマークのデータをアプリケーションのデータと共に保存することができま す(一部のアプリケーションではできないことがあります)。

## [PostScript オプション] ダイアログ

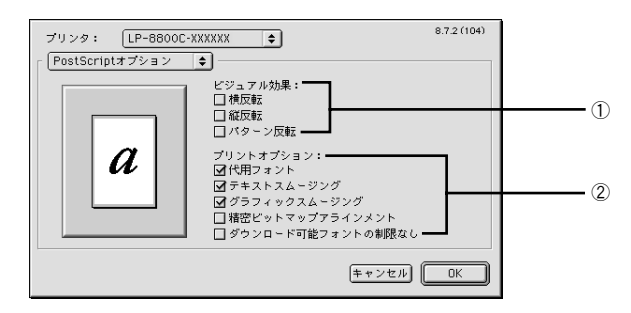

#### ① ビジュアル効果

印刷データに加えるビジュアル効果を設定します。

| 横反転    | 印刷データを鏡に映したイメージ(水平方向に反転させたイメージ)で印刷します。 |
|--------|----------------------------------------|
| 縱反転    | 印刷データを 180 度回転させて印刷します。                |
| パターン反転 | イメージを反転させて印刷します。                       |

#### ② プリントオプション

印刷時のフォント、画像に関する機能を設定します。

| 代用フォント                | New York、Geneva、Monacoのフォントをそれぞれ Times、Helvetica、<br>Courier のフォントに置き換えて高品質に印刷します。 |
|-----------------------|------------------------------------------------------------------------------------|
| テキストスムージング            | 印刷データ中のビットマップフォントの輪郭を滑らかにして印刷します。                                                  |
| グラフィックスムージング          | 印刷データ中の画像(ビットマップデータ)に補正をかけて高品位に印刷<br>します。                                          |
| 精密ビットマップアラインメント       | 印刷データ中の画像を印刷したときに起きるゆがみを補正するために、印<br>刷データを少し縮小して印刷します。                             |
| ダウンロード可能フォントの制限<br>なし | スクリーンフォントをブリンタから多数ダウンロードする場合にチェッ<br>クします。ただし、印刷に時間がかかる場合があります。                     |

## [カスタムページ設定] ダイアログ

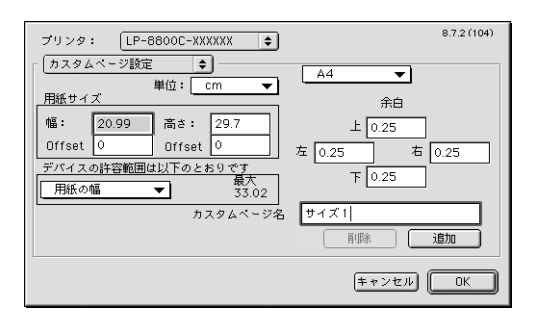

[用紙] リストにない用紙サイズを登録することができます。

#### 1 [カスタムページ名] に名前を入力します。

😰 [単位]を選択してから、[用紙サイズ]と[余白]の各項目に数値を入力します。

ポイント

ポイント

3

設定できる数値の許容範囲は、[デバイスの許容範囲は以下のとおりです] のメ ニューを切り替えると確認できます。

#### [追加]ボタンをクリックします。

- 作成したカスタム用紙サイズは、【ページ属性】ダイアログの【用紙】項目 で選択できます。
  - すでに登録しているカスタム用紙サイズを変更する場合は、カスタム用紙サイズ名を選択してから、変更します。削除する場合は、[削除] ボタンをクリックします。
    - 登録したサイズの用紙に印刷する場合は、用紙の出力先を[フェイスアップトレイ]([プリント]ダイアログー[印刷設定])に設定してください。

# [プリント] ダイアログ

[プリント]ダイアログでは、印刷に関わる各種の設定を行います。ダイアログ左上の [印刷設定]メニューからダイアログを選択すると、以下の機能が設定できます。

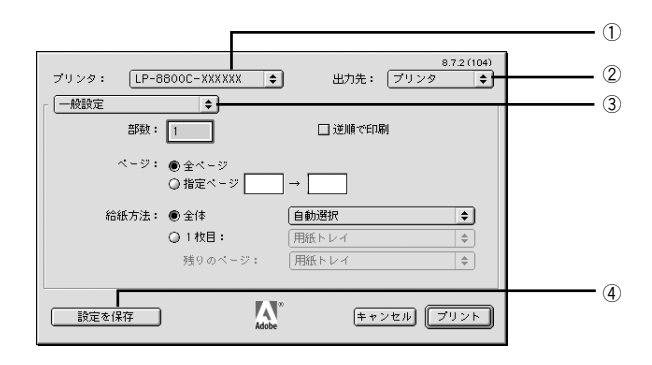

#### ① プリンタ

印刷可能な PS プリンタが複数ある場合は、ポップアップメニューから使用するプリンタを選択することができます。

#### ②出力先

印刷データの出力先を設定します。[プリンタ]を選択すると印刷データをプリンタに送り、印刷を開始します。[ファイル]を選択すると、印刷データを PS(PostScript)ファイルまたは EPS ファイルとして保存します。

#### ③印刷設定メニュー

印刷に関する各種機能を設定します。ポップアップメニューから選択してください。各 設定項目については、次項以降をお読みください。

#### ④ [設定を保存]

[プリント] ダイアログで設定を変更してから、[設定を保存] ボタンをクリックする と、設定を保存します。

## [一般設定] ダイアログ

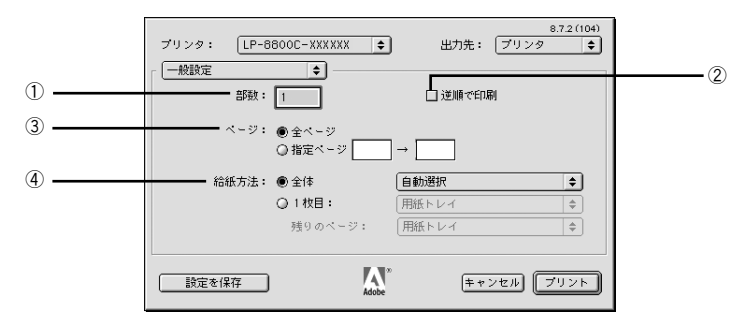

#### ①部数

印刷する部数を最大 999 部まで設定できます。数値を直接入力して設定します。

#### ② 逆順で印刷

最後のページから順番に印刷します。

#### ③ページ

印刷するページの範囲を設定します。

#### ④ 給紙方法

印刷する用紙がセットされた給紙装置を選択します。[1 枚目]を選択すると最初の 1 ページと残りのページの給紙装置を別々に選択できます。書類の表紙(レターヘッド など)だけ別の用紙を使用する場合にご利用ください。

## [追加オプション] ダイアログ

|   | 8.7.2(104)<br>プリンタ: LP-8800C-XXXXXXX ◆ 出力先: ブリンタ ◆ |
|---|----------------------------------------------------|
|   | 「追加オフション ◆                                         |
| 1 | ● 高速プリンタまたは Acrobat Distiller を使用する場合に選択           |
| 2 | ♀ EPS ファイルまたはポータブル PostScript ファイルを作成する場合に選択       |
|   |                                                    |
|   |                                                    |
|   |                                                    |
|   |                                                    |
|   |                                                    |
|   | 設定を保存         (ブリント)                               |

① 高速プリンタまたは Acrobat Distiller を使用する場合に選択

印刷に使用するフォントがプリンタにインストールされていない場合、ダブルバイト フォントをビットマップフォントとして印刷します。

## ② EPS ファイルまたはポータブル PostScript ファイルを作成する場合に選択

印刷に使用するフォントがプリンタにインストールされていない場合、印刷に必要な ダブルバイトフォントのサブセットがプリンタに送信されます。

プリンタドライバの設定(Macintosh) - 22

## [バックグラウンド印刷] ダイアログ

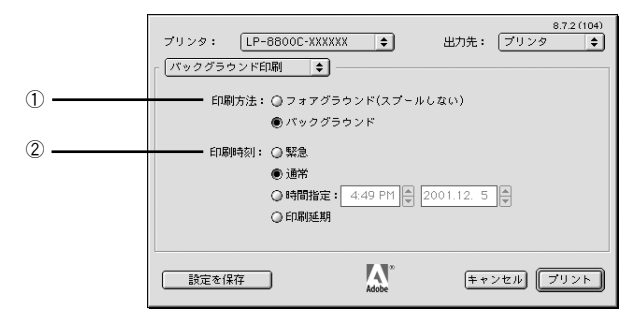

#### ①印刷方法

[バックグラウンド]を選択すると、印刷中にほかの作業をすることができます。初期 設定では[バックグラウンド]が選択されています。

#### ② 印刷時間

[緊急]を選択すると、複数の印刷データがある場合に、優先して印刷します。[印刷 延期]を選択すると、印刷データをプリントキューに残したまま印刷しません。

## [表紙] ダイアログ

| ブリンタ: LP-8800 | ¢                            | 8.7.2(104)<br>出力先: ブリンタ 🔷 |
|---------------|------------------------------|---------------------------|
| 表紙:           | ● なし<br>○ 最初のページ<br>○ 最後のページ |                           |
| 表紙の給紙方法:      | 書類と同じトレイ                     | \$                        |
| 設定を保存         | Adobe <sup>®</sup>           | キャンセル プリント                |

印刷データの名称や印刷日時などの情報を表示したページ(表紙)を、印刷の最初ま たは最後に印刷します。表紙を印刷するときは、印刷データとは別の給紙装置を選択 することもできます。

∠⑦ 本書 22 ページ「[一般設定] ダイアログ」

## [カラー設定] ダイアログ

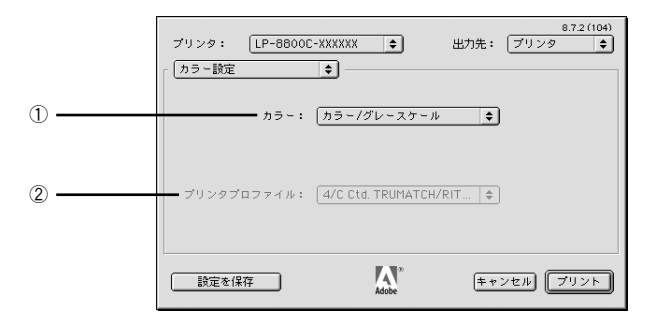

#### ① カラー

カラー / グレースケールの印刷方法を設定します。

| 白黒                  | 本機では設定できません。白黒印刷を行う場合は、[画質設定] ダイア<br>ログの [カラーモード] を [Mono] に設定してください。 |
|---------------------|-----------------------------------------------------------------------|
| カラー / グレースケール       | カラー印刷やグレースケール印刷するときに選択します。通常は[カ<br>ラー / グレースケール]を選択してください。            |
| ColorSync カラーマッチング  | ColorSync カラーマッチングを行うときに選択します(本機では使用しません)。                            |
| PostScript カラーマッチング | PostScript カラーマッチングを行うときに選択します(本機では使用しません)。                           |

#### ② プリンタプロファイル(本機では使用しません)

ご利用のプリンタのプロファイルを選択します。

## [レイアウト] ダイアログ

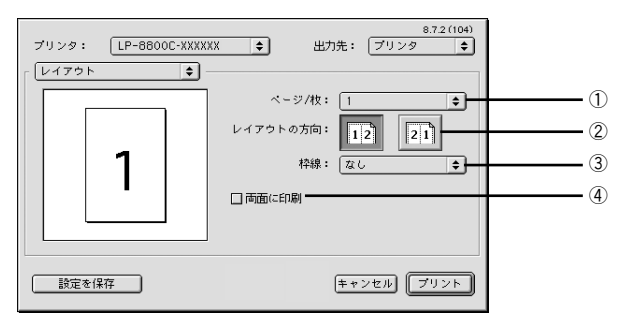

#### ①ページ/枚

連続した印刷データを1枚の用紙に2、4、6、9、16ページ分のデータを1枚の用紙に縮小割り付けして印刷したり、1ページのデータを拡大して複数枚(2、3、4、5、6ページ)の用紙に拡大割り付けして印刷します。割り付けない場合は、[1]を選択します。

プリンタドライバの設定(Macintosh) - 24

#### ② レイアウトの方向

割り付け印刷を行う場合、ページを並べる順番を選択します。

| 12 | ページを左から右の順に並べます。 |
|----|------------------|
| 21 | ページを右から左の順に並べます。 |

#### ③枠線

割り付けた各ページの周りに枠線を印刷するかどうかを設定します。ポップアップメ ニューから枠線の種類も選択できます。

#### ④ 両面に印刷

オプションの両面印刷ユニットを使って用紙の両面に印刷する場合は、クリックして チェックマークを付けます。手差し両面印刷時は、給紙装置と排紙装置を設定します。 両面印刷しない場合は、チェックマークを外します。

## [エラー設定] ダイアログ

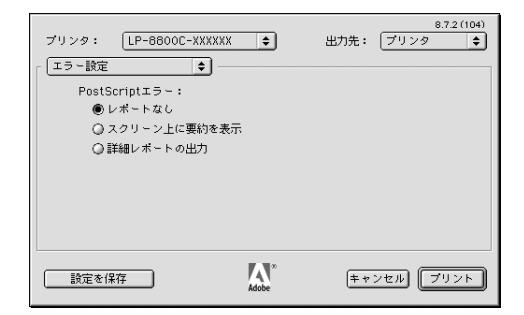

PostScript エラーが発生した場合に報告するかどうか選択します。

| レポートなし       | PostScript エラーが発生しても報告しません。                       |
|--------------|---------------------------------------------------|
| スクリーン上に要約を表示 | PostScript エラーが発生した場合、コンピュータの画面にエラーの要約を<br>表示します。 |
| 詳細レポートの出力    | PostScript エラーが発生した場合、エラーの詳細を印刷します。               |

## [PostScript 設定] ダイアログ

[出力先]を[ファイル]に設定した場合、印刷データをファイルとして保存できます。 [PostScript 設定]ダイアログでは、ファイルを保存する際の条件を設定できます。

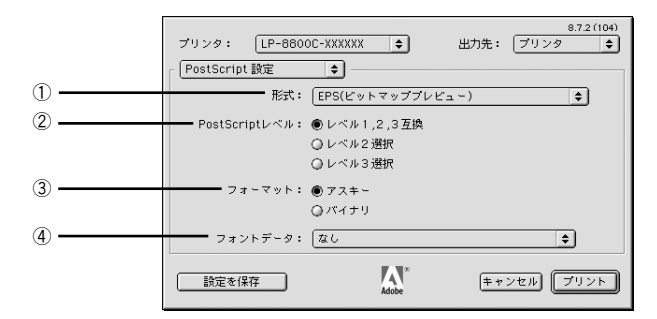

#### ①形式

ファイルの保存形式を選択します。

| PostScript ジョブ   | PS(PostScript)ファイルとして保存します。                                                                 |
|------------------|---------------------------------------------------------------------------------------------|
| EPS(ビットマッププレビュー) | EPS ファイルとして保存します。プレビューイメージとしてビットマップ<br>(72dpi)のモノクロイメージを提供します。                              |
| EPS (PICT プレビュー) | EPS ファイルとして保存します。プレビューイメージとして Macintosh の<br>画面に表示するためのQuickDrawPICT フォーマットのイメージを提供しま<br>す。 |
| EPS(プレビューなし)     | EPS ファイルとして保存します。プレビューイメージを提供しません。                                                          |

#### ② PostScript レベル

| レベル 1, 2, 3 互換 | すべての PostScript レベルと互換します。                                            |
|----------------|-----------------------------------------------------------------------|
| レベル2選択         | PostScript レベル 2 のプリンタとだけ互換します。レベル 1 の PS プリン<br>タでは正常に印刷できない場合があります。 |
| レベル3選択         | PostScript レベル3のプリンタとだけ互換します。 レベル 1、2の PSプリ<br>ンタでは正常に印刷できない場合があります。  |

③フォーマット

保存するファイルのデータ形式を選択します。

| アスキー | データをアスキーコードで保存します。EPS ファイルとして保存する場合 |
|------|-------------------------------------|
|      | は、必ずアスキーフォーマットを選択してください。            |
| バイナリ | データをバイナリ(2 進数)で保存します。               |

#### ④ フォントデータ

作成する PS ファイルにダウンロード可能なフォントの情報を設定することができます。作成した PS ファイルをほかの PostScript プリンタから印刷する場合、フォント 情報を含めないと印刷データで使用した以外のフォントで印刷される場合があります。

| なし             | フォント情報を含めません。                                                                            |
|----------------|------------------------------------------------------------------------------------------|
| すべてを含める        | 印刷データに使用されているすべてのフォント情報を含めます。                                                            |
| 標準 15 書体以外を含める | 印刷データに使用されているフォントの中で、標準 15書体以外のフォント<br>情報のみを含めます。                                        |
| PPD にない書体を含める  | PPD ファイルに記載されている欧文フォント以外で印刷データに使用され<br>ている欧文フォント情報のみを含めます。和文フォント2書体はビットマッ<br>プとして保存されます。 |

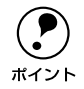

保存できるフォント情報は、欧文フォントのみです。和文フォントの情報は保 存できません。

## [画質設定] ダイアログ

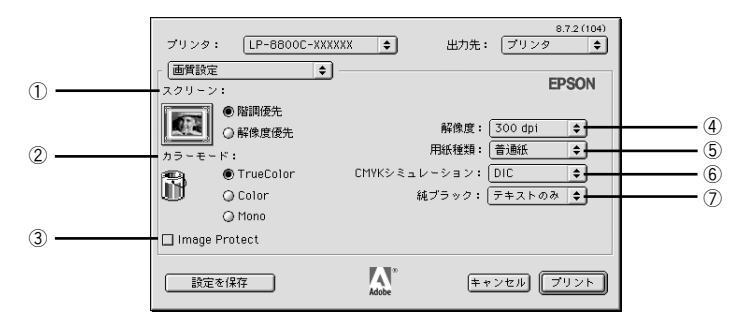

#### ① スクリーン

[カラーモード] で [TrueColor] 選択時に、階調の再現性を優先するか、または解像 度を上げることを優先するか選択します。[TrueColor] 以外を選択した場合、[スク リーン] の設定は無効です。

| 階調優先  | 写真などの連続調画像を正確な色で出力したい場合に選択します。                  |
|-------|-------------------------------------------------|
| 解像度優先 | 文字やラインアートなど、細い線や模様のあるデータをくっきり出力したい場合に<br>選択します。 |

#### ② カラーモード

カラー印刷するかモノクロ印刷するかを選択します。

| TrueColor | True Color で印刷します。ユーザー定義スクリーンは使用できません。 |
|-----------|----------------------------------------|
| Color     | カラー印刷します。ユーザー定義スクリーンを使用することができます。      |
| Mono      | モノクロ(白黒)印刷します。                         |

#### ③ Image Protect

カラー印刷でメモリが不足する場合に、非可逆圧縮\*を行うか、可逆圧縮を行うかを設 定します。

| オフ | 通常は可逆圧縮を行いますが、メモリが足りない場合は非可逆圧縮を行います。 |
|----|--------------------------------------|
| オン | 可逆圧縮を行います。                           |

※ データを元の状態に戻さない圧縮方法。少ないメモリで印刷できるよう効率よくデータを圧縮できますが、 元の状態に戻さないので解像度が落ちたり、階調の再現性が低下したりします。

#### ④ 解像度

プリンタの印刷解像度(300dpi\*または 600dpi)を選択します。

※ 1インチあたりの印刷ドット数 (dots per inch)。印刷の精密度を表す単位。

#### ⑤ 用紙種類

用紙の種類を選択します。

| 普通紙     | 普通紙タイプの用紙に印刷する場合に選択します。                                                |
|---------|------------------------------------------------------------------------|
| 厚紙      | 厚紙(106~ 220g/ ㎡)や往復ハガキに印刷する場合に選択します。[出力先] は<br>[フェイスアップトレイ] を選択してください。 |
| 特厚紙     | 厚紙(221 ~ 250g/ ㎡)に印刷する場合に選択します。[出力先] は [フェイス<br>アップトレイ] を選択してください。     |
| OHP シート | 専用 OHP シートに印刷する場合に選択します。 [出力先] は [フェイスアップトレイ] を選択してください。               |
| コート紙    | コート紙に印刷する場合に選択します。                                                     |

#### ⑥ CMYK シミュレーション

CMYK カラーのデータを印刷する場合に、シミュレーションするインクの色を選択します。

| DIC       | 大日本インキ化学工業株式会社の DIC 標準色 |
|-----------|-------------------------|
| Euroscale | ヨーロッパの印刷色               |
| SWOP      | SWOP™出版印刷色              |
| なし        | シミュレーションを行いません。         |

#### ⑦ 純ブラック

カラーデータのグレー部をブラックトナーのみを使用して印刷することができます。 ブラックトナーのみで印刷するデータを選択してください。CMYK シミュレーション 印刷を行う場合は、[変換なし] または [テキストのみ] を選択してください。

| 変換なし   | カラートナーも使用して印刷します。                  |
|--------|------------------------------------|
| テキストのみ | テキストデータおよび線画のグレー部をブラックトナーのみで印刷します。 |
| イメージのみ | イメージデータのグレー部をブラックトナーのみで印刷します。      |
| すべて    | 全データのグレー部をブラックトナーのみで印刷します。         |

## [印刷設定] ダイアログ

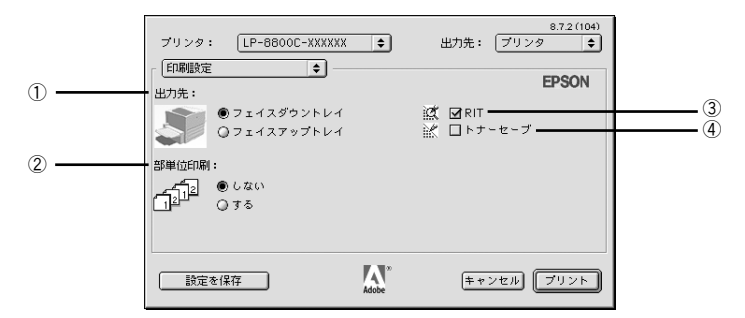

#### ①出力先

使用する排紙装置を選択します。

#### ② 部単位印刷

オプションのハードディスクユニットをプリンタに装着している場合、またはメモリ を 128MB 以上に増設している場合に、ハードディスクまたはメモリにデータを一時 保存して部単位印刷を行います。

| する  | 1ページ目から最終ページまでを1部単位にまとめて印刷します。 |
|-----|--------------------------------|
| しない | ページごとに印刷します。                   |

#### 3 RIT

斜線や曲線などのギザギザをなめらかに印刷する EPSON 独自の輪郭補正(RIT)機能 を使用することができます。大きな文字を印刷するときに、より効果が得られます。

| オン | RIT機能を使用します。   |
|----|----------------|
| オフ | RIT 機能を使用しません。 |

#### ④ トナーセーブ

モノクロ印刷時のみご使用になれます。輪郭部分以外を薄くしてトナーを節約することができます。試し印刷をする場合など、階調性や印刷品質にこだわらない場合にご利用ください。

| オン | トナーセーブ機能を使用します。  |
|----|------------------|
| オフ | トナーセーブ機能を使用しません。 |

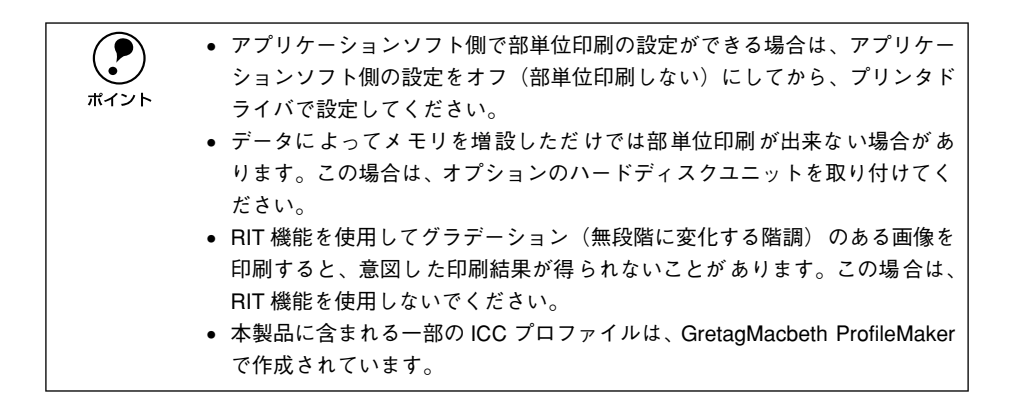

# ヘルプの使い方

バルーンヘルプを使用すると、プリンタドライバの各項目の詳細を見ることができま す。本書と併せてバルーンヘルプをご利用ください。

 画面上部のメニューバーにある [ヘルプ] メニューから [バルーン表示] を選択する と、バルーンヘルプが表示されます。

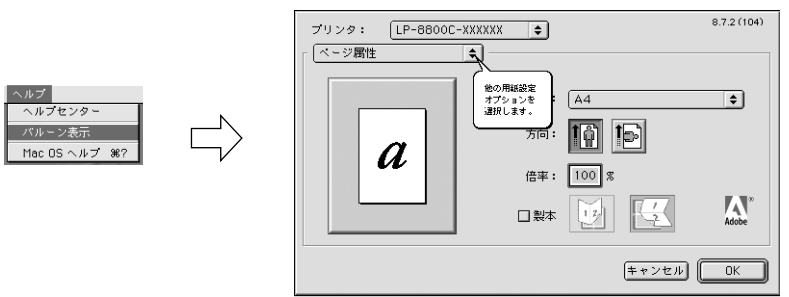

バルーンヘルプの使用をやめる場合は、[ヘルプ]メニューから[バルーンを消す]を 選択してください。

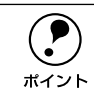

[ヘルプ] メニューの位置と表示は、MacOS のバージョンによって異なります。 ヘルプについては、Macintosh の取扱説明書を参照してください。

# る付ユーティリティについて

ここでは、添付ユーティリティの使い方について説明しています。

| Adobe Type Connection | 34 |
|-----------------------|----|
| ● CPS ユーティリティ         | 37 |

# **Adobe Type Connection**

Adobe Type Connection は、お使いの Macintosh にインストールされている和文 True Type フォントをプリンタが標準搭載している平成角ゴシックまたは平成明朝に 置き換えて印刷するユーティリティです。平成角ゴシックまたは平成明朝に置き換え て印刷すると、印刷速度が向上します。

## インストールする

添付の PostScript3 Utility CD-ROM の [Japanese] フォルダ内に、[ATCx] フォル ダがあります。このフォルダ内にある [ATCx Utility] アイコンを、ハードディスクの 任意のフォルダにコピーしてください。

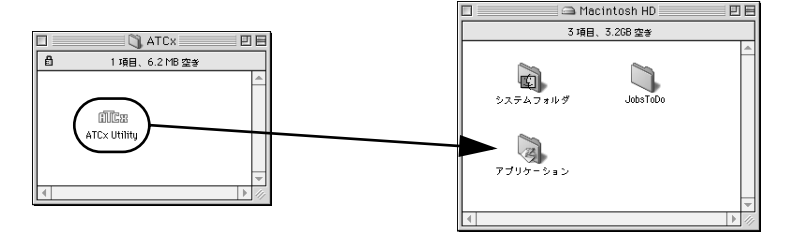

## 置き換えるフォントを変更する

Adobe Type Connectionの初期設定では、全てのTrue Typeフォントを平成角ゴシックまたは平成明朝に置き換えて印刷するように設定されています。以下の手順で置き換えるフォントを変更することができます。

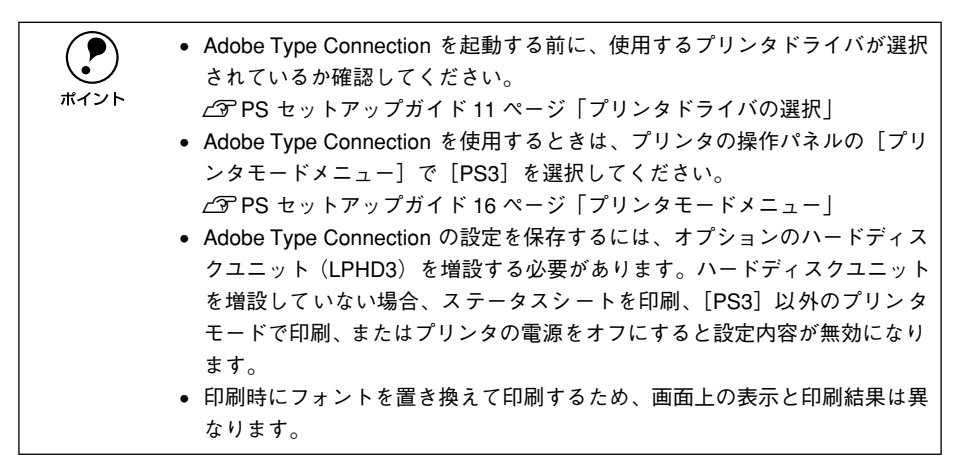

#### 添付ユーティリティについて - 34

| 1 | ハードディスクにコピーした [ATCx Utility] アイコンをダブルクリックします。                                                                                |  |  |  |
|---|----------------------------------------------------------------------------------------------------|--|--|--|
|   | 前に出 🚽 ダブルクリックします                                                                                                    |  |  |  |
|   | ATC× Utility                                                                                                    |  |  |  |
| 2 | <b>[接続]ボタンをクリックします。</b><br>Adobe Type Connection が現在のプリンタの状態を調査します。                                                          |  |  |  |
|   | プリンタ: EPSON LP-8800CPS に接続します。                                                                                               |  |  |  |
|   | <ul> <li>・ プリンタ名が変更されている場合は、ネットワーク管理者にご確認ください。</li> <li>・ 以下の画面が表示された場合は、プリンタの電源がオンになっているか、プリンタが印刷可能な状態か確認してください。</li> </ul> |  |  |  |

 [Adobe Type Connection Technology 使用可能]のチェックマークが付いている か確認します。

|          | Adobe Type Connection Utility                                                                                                    | I |
|----------|----------------------------------------------------------------------------------------------------|---|
|          | Adobe Type Connection Utility<br>選択されているフォント:                                                                                                    |   |
|          | ○ 中ゴシックBBB     ●       ○ 中ゴシックBBB等幅     ●       ○ 太15101     ●       ○ 太2520101     ●       ○ 中ゴシックBB     ●       ○ 中ゴシックBB     ●       ○ 中ゴシックBB     ●       ○ 中ゴシックBB     ●       ○ 中ゴシックBB     ●       ○ 中式外間時1W3     ●       ○ ホが開明 M     ●       ○ 泉田JHR31     ▼ |   |
| 確認します ―― | →☑ Adabe Type Connection Technology 使用可能                                                                                                    |   |

④ [選択されているフォント]の一覧から平成角ゴシック、平成明朝に置き換えないフォントを選択し、[置換しない]ボタンをクリックします。

○の付いているフォントが置き換えるフォントです。

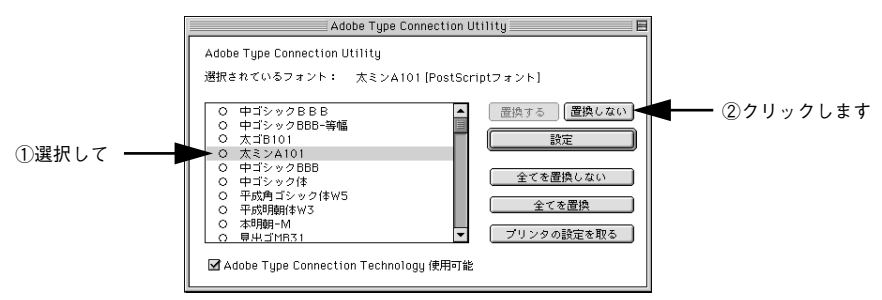

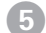

すべての設定が終了したら、[設定]ボタンをクリックします。

Adobe Type Connection の設定がプリンタに送信されます。

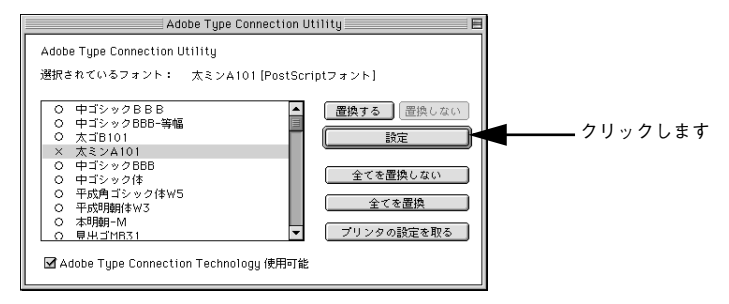

⑥ [ファイル] メニューの [終了] をクリックします。

Adobe Type Connection が終了します。

添付ユーティリティについて - 36
# CPS ユーティリティ

CPS ユーティリティは、PS ファイルをプリンタへ直接送る(ダウンロードする)こ とで、ファイルを作成したアプリケーションソフトを起動せずに印刷することや、オ プションのEPSON カラーキャリブレータ PSCC で作成したキャリプレーションデー タを本機に登録、確認することができるユーティリティです。キャリブレーションデー タの転送と登録方法については、PostScript3 Utility CD-ROM の [CPS Utility] (Macintosh)/ [cps\_util] (Windows) フォルダにある CPS ユーティリティ取扱説明 書を参照してください。

# システム条件

CPS ユーティリティは、以下のシステム条件でご利用いただけます。

# Macintosh

| システム        | Mac OS8.6~9.X                                                                      |
|-------------|------------------------------------------------------------------------------------|
| コンピュータ      | Apple Power Macintosh シリーズ                                                         |
| メモリ空き容量     | 最小 1MB(推奨:2MB)                                                                     |
| ハードディスク空き容量 | 10MB 以上                                                                            |
| 接続方法        | AppleTalk 接続<br>下記オプションの I/F カードをプリンタに取り付けて接続します。<br>Ethernet I/F カード(型番:PRIFNW3S) |

# Windows

| システム        | Windows 95/98/Me/NT4.0/2000/XP                              |
|-------------|-------------------------------------------------------------|
| メモリ空き容量     | 最小 64MB                                                     |
| ハードディスク空き容量 | 10MB以上                                                      |
| 接続方法        | 接続方法については以下のページを参照してください。<br>�� PS セットアップガイド3ページ「システム条件の確認」 |

# インストールする

# Macintosh の場合

PostScript3 Utility CD-ROM 内の [CPS Utility] フォルダにある [CPS ユーティリ ティインストーラ] をダブルクリックして起動し、画面の指示に従って CPS ユーティ リティをインストールしてください。

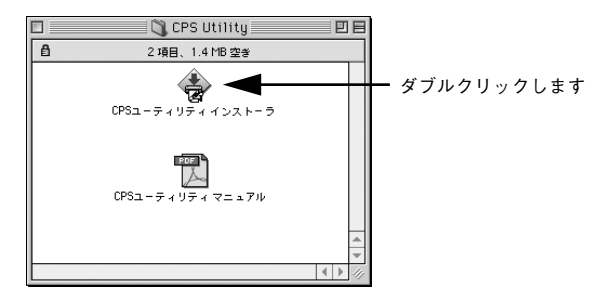

# Windows の場合

PostScript3 Utility CD-ROM 内の [cps\_util] - [setup] フォルダにある [Setup.exe] をダブルクリックして起動し、画面の指示に従って CPS ユーティリティをインストー ルしてください。

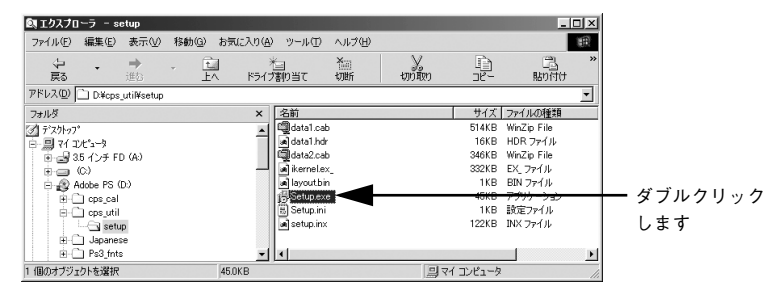

# ダウンロードする

PS形式のファイルをプリンタへダウンロードすると、アプリケーションソフトを起動 せずに印刷することができます。以下の手順で CPS ユーティリティを起動してから、 ファイルをプリンタへダウンロードしてください。

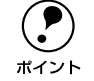

EPS や PDF、TIFF 形式のファイルはプリンタヘダウンロードすることができ ません。

# 1 プリンタを使用できる状態にします。

#### CPS ユーティリティを起動します。

<Macintosh>

[EPSON CPS ユーティリティ] アイコンを ダブルクリックします。

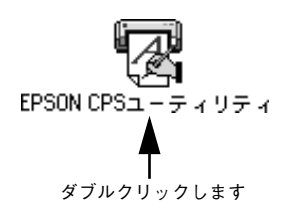

<Windows> [スタート] ー [プログラム] ー [EPSON] ー [CPS ユーティリティ] をクリックします。

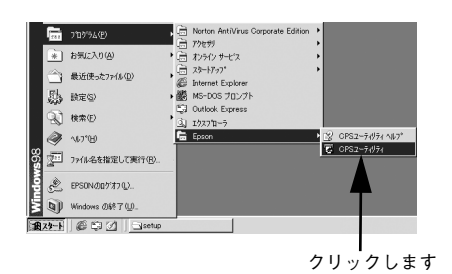

### 3 7

プリンタを選択します。

<Macintosh>

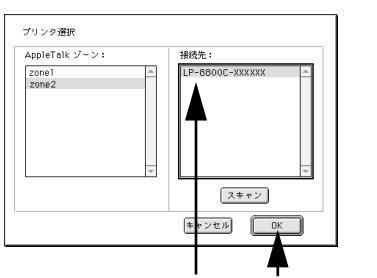

<Windows>

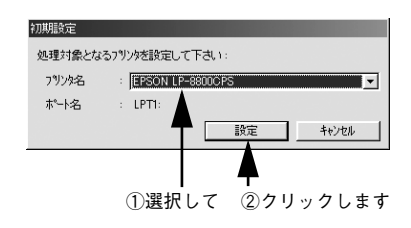

①クリックして ②クリックします

・ はじめてCPSユーティリティを起動した場合は、必ずプリンタを選択してください。
 ・ プリンタが選択できない場合は、プリンタドライバがインストールされているか、または印刷可能な状態か確認してください。
 ・ CPSユーティリティを利用できないプリンタは選択できません。

添付ユーティリティについて - 39

# [ツール] メニューから [ダウンロード] を選択します。

<Macintosh>

<Windows>

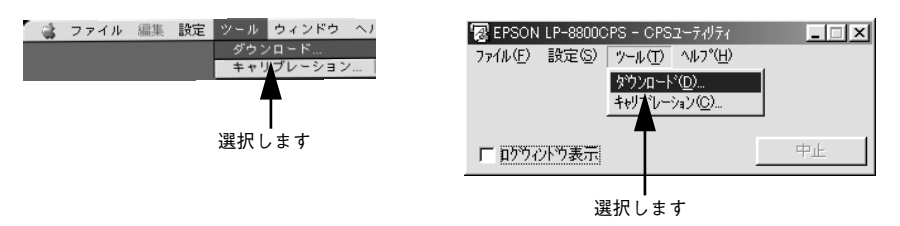

⑤ ダウンロードするファイルを選択したら、[開く] ボタンをクリックします。

プリンタにファイルをダウンロードし、印刷を開始します。

|                    | • 印刷データは、データ作成時のプリンタドライバの設定で印刷されます。 |
|--------------------|-------------------------------------|
| $\mathbf{\bullet}$ | CPS ユーティリティで印刷設定を変更することはできません。      |
| ポイント               | ● 印刷中は、CPS ユーティリティを使用することはできません。    |

# ⑥ [ファイル] メニューから [終了] を選択します。

CPS ユーティリティを終了します。終了したときに、[印刷済み] フォルダにファイル がある場合は、ダイアログが表示されます。ファイルを削除する場合は[削除] ボタ ンを、削除しない場合は [キャンセル] ボタンをクリックしてください。 

# Windows からの印刷

ここでは、Windows から印刷するためのセットアップと印刷の方法について説明しています。Macintosh を使用した印刷方法については以下のページを参照してください。 27 本書6ページ「印刷する (Macintosh)」

| ● プリンタドライバのインストール  |    |
|--------------------|----|
| ● スクリーンフォントのインストール | 58 |
| ●印刷する              | 64 |
| ● プリンタドライバの設定      | 67 |
| ●オプション装着時の設定       | 80 |
| ●ヘルプの使い方           |    |

# プリンタドライバのインストール

まず、プリンタドライバをインストールします。インストール方法は接続方法によって異なります。

∠3 本ページ下「パラレル接続の場合」
 ∠3 本書 47 ページ「USB 接続の場合」
 ∠3 本書 51 ページ「ネットワーク環境でプリンタを使用する場合」

# パラレル接続の場合

プリンタドライバをインストールします。ここでは Windows 98 の画面を例に説明しています。

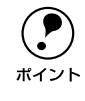

Windows NT4.0/2000/XP をお使いの場合は、Administrators 権限でログオンし ている必要があります。

[スタート] ボタンをクリックし、[設定] にカーソルを合わせ、[プリンタ] をクリックします。

Windows XP をお使いの場合は、[スタート] ボタンをクリックし、[コントロールパネル] をクリックします。[コントロールパネル] 画面で [プリンタとその他のハード ウェア] をクリックします。

2 [プリンタの追加] アイコンをダブルクリックし、プリンタの追加ウィザードを開始します。

Windows XP をお使いの場合は [プリンタを追加する] をクリックします。

👔 [次へ]ボタンをクリックします。

[ローカルプリンタ]を選択して、[次へ] ボタンをクリックします。

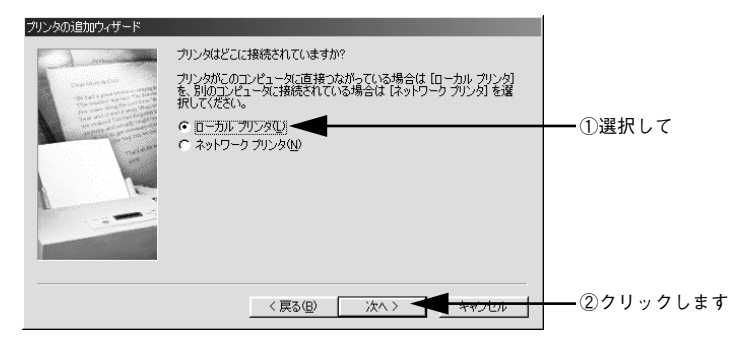

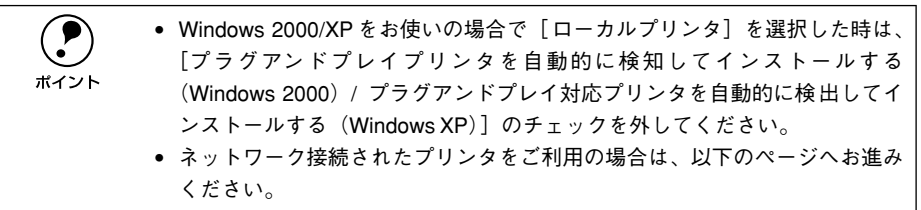

∠⑦本書 51 ページ「ネットワーク環境でプリンタを使用する場合」

#### [ディスク使用] ボタンをクリックします。

5

同梱の PostScript3 Utility CD-ROM からプリンタドライバをインストールします。

| プリンタの追加ウィザード                                                  |                                                                                                    |            |
|---------------------------------------------------------------|----------------------------------------------------------------------------------------------------|------------|
| プリンタの製造元とモデルを注<br>(は、ビディスク使用」をクリック<br>参照して互換性のあるプリン           | 選択してください。、プリンタにインストール ディスクが付いている場合<br>してください。プリンタが一覧にない場合は、プリンタのマニュアルを<br>ッタを選択してください。                                                                                                    |            |
| 製造元(M):<br>Acple A<br>AST<br>AST<br>ATET<br>Brother<br>Bull マ | プリンタ (史):<br>AGFA-AccuSet 10005F v2013.108<br>AGFA-AccuSet 10005F v2023<br>AGFA-AccuSet 15005F v2023<br>AGFA-AccuSet 15005F v2013.108<br>AGFA-AccuSet 15005F v2013.108<br>AGFA-AccuSet 8000F v2013.108<br>AGFA-AccuSet 8000F v2013.108<br>AGFA-AccuSet 8000F v2013.108 |            |
|                                                               | ディスク使用(出)_ +                                                                                                    | ┫━ クリックします |

6 PostScript3 Utility CD-ROM をコンピュータにセットします。

セットしたドライブ名とディレクトリ名を半角文字で入力し、[OK] ボタンをクリックします。

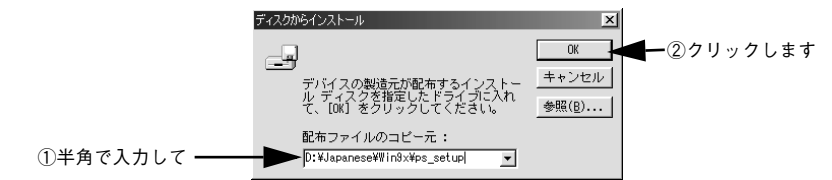

# < D ドライブにセットした場合の入力例>

| Windows 95/98/Me  | Windows NT4.0      | Windows 2000/XP        |
|-------------------|--------------------|------------------------|
| D:¥Japanese¥Win9x | D:¥Japanese¥WINNT4 | D:¥Japanese¥win2000-xp |
| ¥ps_setup         | ¥ps_setup          | ¥ps_setup              |

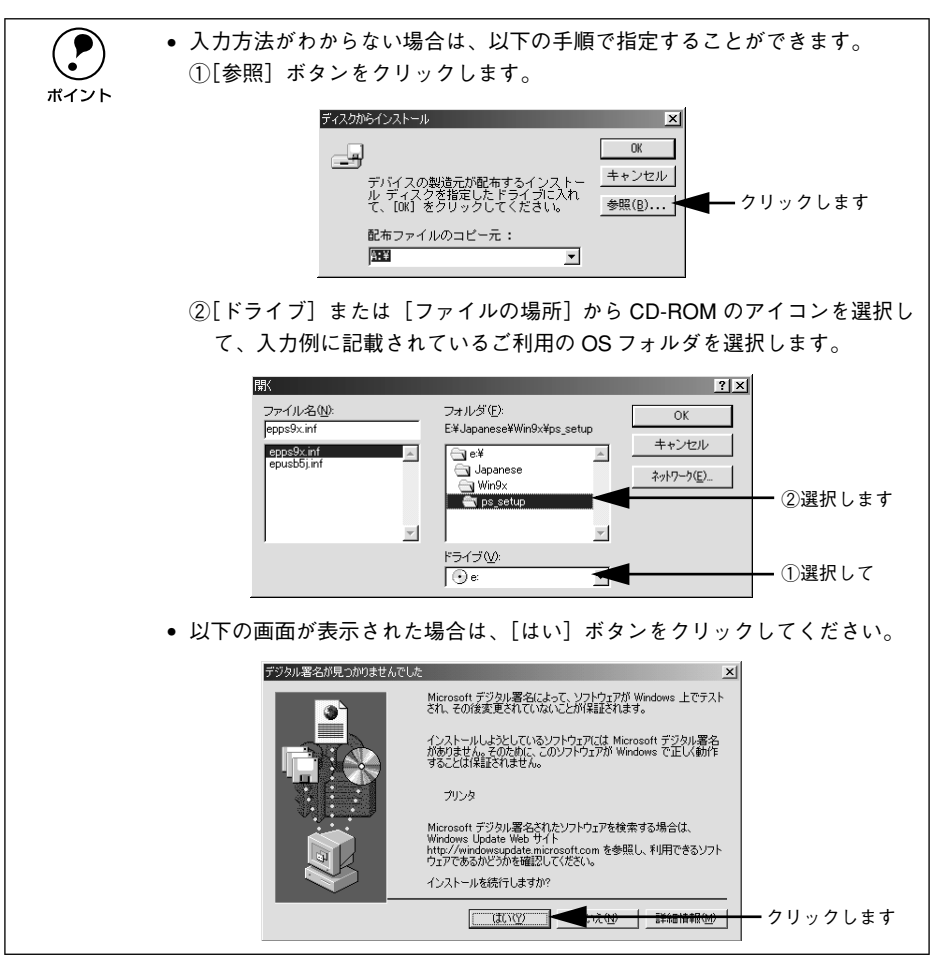

[EPSON LP-8800CPS]を選択して、[次へ] ボタンをクリックします。

| プリンタの追加ウィザード                                                                                                    |           |
|----------------------------------------------------------------------------------------------------|-----------|
| グリンタの製造売とモデルを選択してください。プリンタにインストールディスクが付いている場合<br>は、ビディスク使用1をクリックしてください。プリンタが一覧にない場合は、プリンタのマニュアルを<br>参照して互換性のあるプリンタを違択してください。 |           |
| プリンタ (型):                                                                                                    |           |
| EPSON LP-8800CPS                                                                                                    | ━━━ ①選択して |
| 「ティスグ使用(日)」                                                                                                    |           |
| < 戻る(B) 次へ >                                                                                                    | ②クリックします  |

⑦ プリンタを接続したポートを選択して、「次へ」ボタンをクリックします。

| プリンタの追加ウィザード                                                                                                    |                                                                                                    |           |
|----------------------------------------------------------------------------------------------------|----------------------------------------------------------------------------------------------------|-----------|
| Annual<br>De Lander<br>Martine de Lander<br>Martine de La | プリンタで使用するボートを選んで、じ水へ3をクリックしてください。<br>利用できるボート(4)、<br>COM・ 通信ボート<br>FLE ディングにファイルを作成<br>U201: フリングポート | ┣━━ ①選択して |
|                                                                                                    | ポートの設定(©)                                                                                            |           |
|                                                                                                    | < 戻る(B) 次へ >                                                                                         | ②クリックします  |

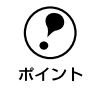

[ポートの設定] ボタンをクリックすると、[ポートの設定] ダイアログが表示 されます。通常はポートの設定をする必要はありません。 プリンタ名を確認し、通常のプリンタとして使うか設定してから [次へ] ボタンをク リックします。

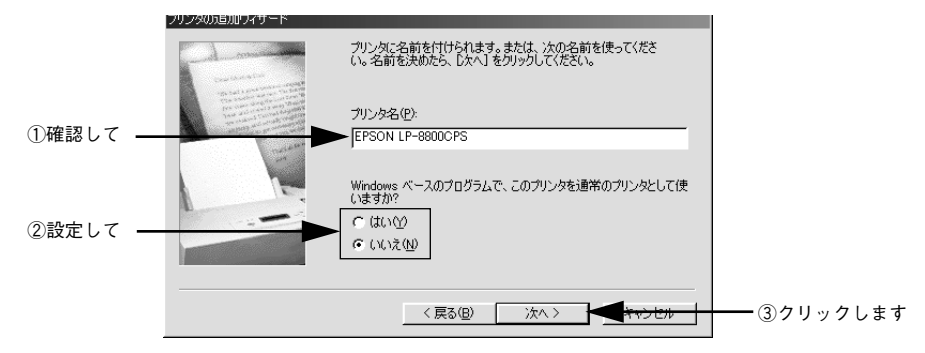

印字テストを行うかを設定して、[完了] ボタンをクリックします。

m

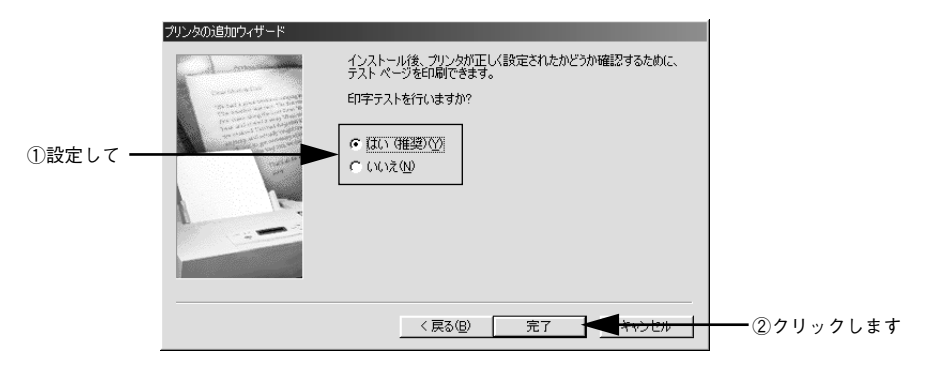

以上でプリンタドライバのインストールは終了です。

次にスクリーンフォントをインストールします。 *L*37 本書 58 ページ「スクリーンフォントのインストール」

# USB 接続の場合

プリンタドライバをインストールします。ここでは Windows 98 の画面を例に説明し ています。

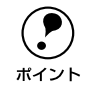

Windows 2000/XP をお使いの場合は、Administrators 権限でログオンしている 必要があります。

- コンピュータの電源をオンにし、Windowsを起動します。
- 2 プリンタとコンピュータを接続します。 上分 スタートアップガイド26ページ「USBインターフェイスケーブルの接続」
- 3 プリンタの電源をオンにします。
- 4 下の画面が表示されたら、[次へ] ボタンをクリックします。

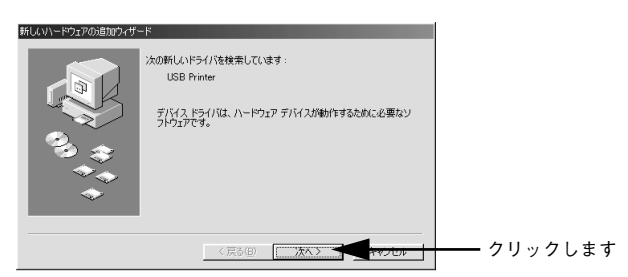

5 [使用中のデバイスに最適なドライバを検索する]を選択して、[次へ] ボタンをクリックします。

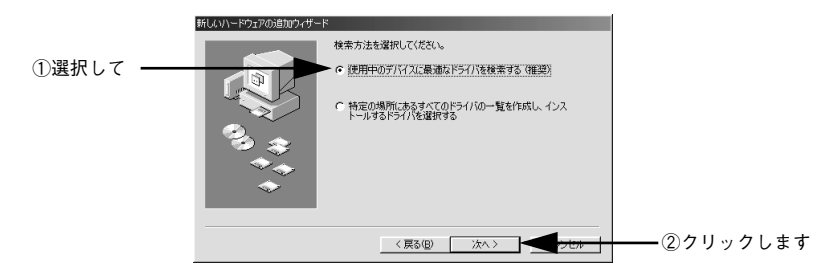

6 PostScript3 Utility CD-ROM をコンピュータにセットします。

セットしたドライブ名とディレクトリ名を半角文字で入力し、[OK] ボタンをクリックします。

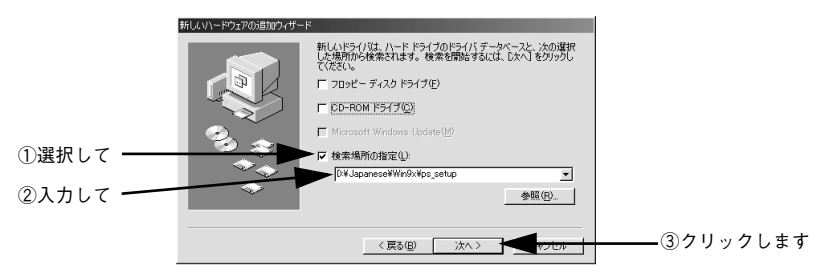

# < D ドライブにセットした場合の入力例>

| Windows 98/Me              | Windows 2000/XP                 |
|----------------------------|---------------------------------|
| D:¥Japanese¥Win9x¥ps_setup | D:¥Japanese¥win2000-xp¥ps_setup |

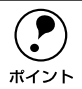

入力方法がわからない場合は、以下の手順で指定することができます。
 ①[参照] ボタンをクリックします。

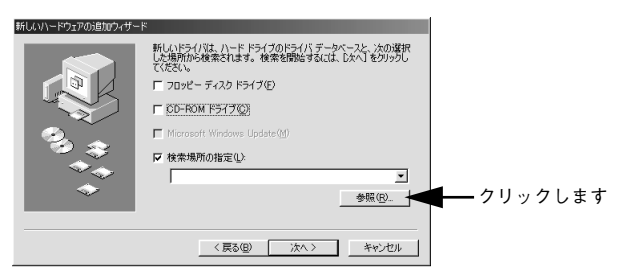

 ② CD-ROMのアイコンを選択して、入力例に記載されているご利用のOS フォルダを選択します。

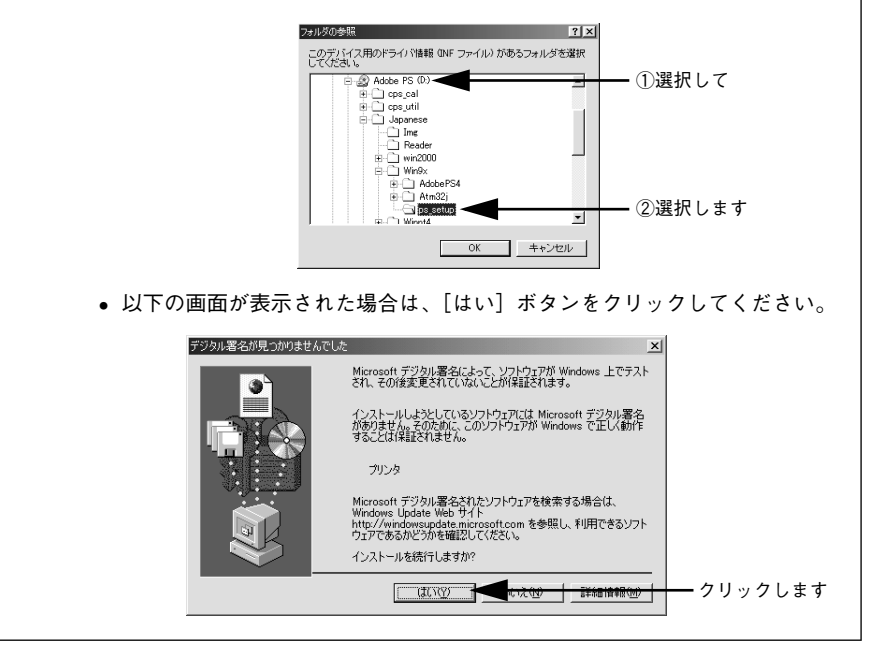

[次へ] ボタンをクリックします。

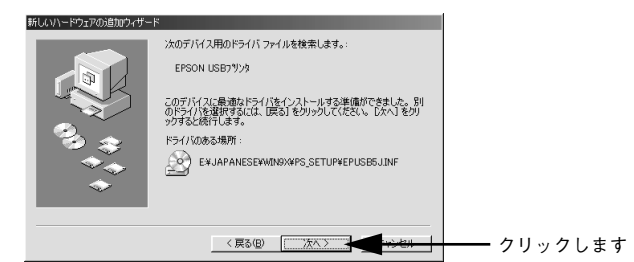

#### [完了] ボタンをクリックします。

| 新しいハードウェアの追加ウィザー | ۴                                          |            |
|------------------|--------------------------------------------|------------|
|                  | EPSON USB791/2                             |            |
|                  | 新しよいハードウェア デバイスに必要なソフトウェアがインストールされまし<br>た。 |            |
| 2                |                                            |            |
|                  |                                            |            |
|                  |                                            |            |
|                  | 〈 戻る(8) [荒了                                | ―― クリックします |

以上で USB デバイスドライバのインストールは終了です。引き続き、プリンタドライ バをインストールします。

🔟 下の画面が表示されたら [次へ] ボタンをクリックします。

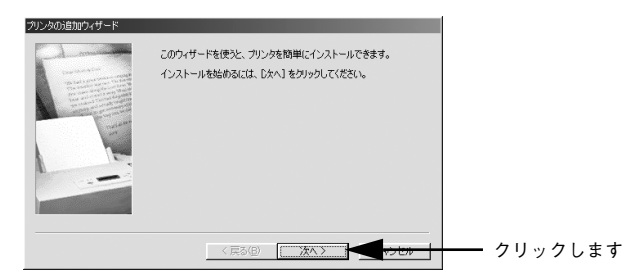

#### 11) この後は、42ページの手順⑧に従ってプリンタドライバをインストールしてください。

以上でプリンタドライバのインストールは終了です。

次にスクリーンフォントをインストールします。 *L* 本書 58 ページ「スクリーンフォントのインストール」

# ネットワーク環境でプリンタを使用する場合

ネットワークプリンタに接続する方法は、お使いの環境によって異なります。以下の ページを参照してネットワークプリンタに接続してください。 プア本ページ下「Windows 95/98/Me/NT 4.0 の場合」 プマ本書 54 ページ「Windows 2000/XP の場合」

- ネットワーク環境でプリンタを使用する場合は、あらかじめプリンタをネットワーク環境で認識できるようにセットアップする必要があります。オプションの *I/F* カード (PRIFNW3S)に添付の取扱説明書を参照してネットワークの設定をしてください。
  - ここでは、一般的な(Microsoft ワークグループ)設定方法について説明します。ご利用のネットワーク環境によっては以下の手順で接続できない場合もあります。その場合は、ネットワーク管理者にご相談ください。
  - オプションの I/F カード (PRIFNW3S) に添付のユーティリティを使用する と、TCP/IP を使用した直接印刷 (Windows 95/98/Me) または LPR 印刷 (Windows NT4.0/2000/XP) などができます。詳しくは I/F カードに添付の取 扱説明書を参照してください。

# Windows 95/98/Me/NT4.0 の場合

ここでは Windows 98 の画面を例に、ネットワークプリンタに接続する手順を説明しています。

- 🚹 本書 42 ページの手順 3 まで進めます。
- 😰 [ネットワークプリンタ]を選択して、[次へ]ボタンをクリックします。

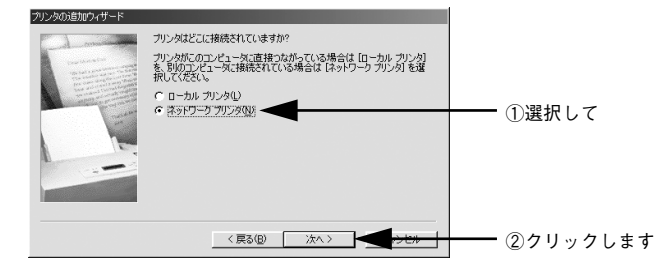

# 3 [参照] ボタンをクリックします。

[¥¥ プリントサーバ名¥ 共有プリンタ名]を入力して[次へ] ボタンをクリックして も 6 に進むことができます。

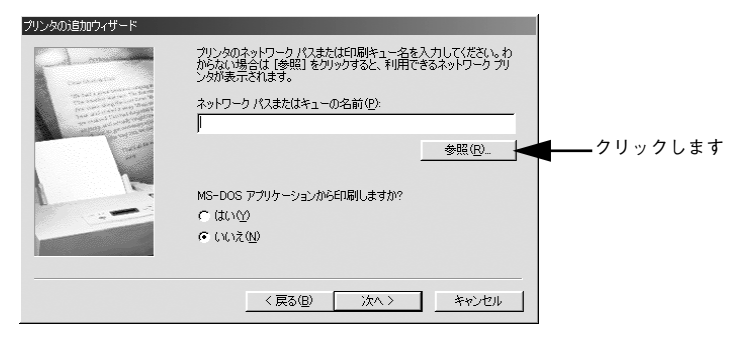

④ プリンタが接続されているコンピュータ、またはサーバをダブルクリックし、お使い になるネットワークプリンタ名をクリックして[OK] ボタンをクリックします。

![](_page_51_Figure_4.jpeg)

[次へ] ボタンをクリックします。

![](_page_52_Picture_1.jpeg)

![](_page_52_Figure_2.jpeg)

この後は、43 ページの手順 💿 に従ってセットアップしてください。

![](_page_52_Picture_4.jpeg)

6

接続したコンピュータ(サーバ)にプリンタドライバがインストールされてい ると、自動的にプリンタドライバがインストールされるため、43 ページの手順 ⑤ の画面は表示されません。この後は、画面の指示に従ってセットアップして ください。

次にスクリーンフォントをインストールします。 *L* 本書 58 ページ「スクリーンフォントのインストール」

# Windows 2000/XP の場合

ここでは Windows 2000 の画面を例に、ネットワークプリンタに接続する手順を説明 しています。

![](_page_53_Picture_2.jpeg)

#### 🕥 [ネットワークプリンタ]を選択して、[次へ]ボタンをクリックします。

Windows XP の場合は、[ネットワークプリンタ、またはほかのコンピュータに接続されているプリンタ]を選択します。

< Windows 2000 の場合>

![](_page_53_Picture_6.jpeg)

### [次へ] ボタンをクリックします。

Windows XP の場合は、[プリンタを参照する] を選択し、[次へ] ボタンをクリック します。

< Windows 2000 の場合>

3

< Windows XP の場合>

< Windows XP の場合>

![](_page_53_Picture_11.jpeg)

ボイント

プリンタ名がわかる場合は、この画面で直接入力してください。Windows XP の場合は、[指定したプリンタに接続する]を選択してから、プリンタ名を入力 してください。 プリンタが接続されているコンピュータ、またはサーバをダブルクリックし、お使い になるネットワークプリンタ名をクリックして [次へ] ボタンをクリックします。

![](_page_54_Figure_1.jpeg)

PostScript3 Utility CD-ROM をコンピュータにセットします。

セットしたドライブ名とディレクトリ [D:¥Japanese¥win2000-xp¥ps\_setup]
 (Dドライブの場合の入力例)を半角文字で入力し、[OK] ボタンをクリックします。

| フロッピー ディスクからインストール                                                                                                    |
|----------------------------------------------------------------------------------------------------|
| 製造元が配布するインストールディスクを指定したドライブに挿入   OK   OK   ②クリックします   キャンセル                                                                                                    |
| ① 入力して      →      □ 対 Japanese Wwin 2000-xp ¥ps_setup     ●      ☆      ☆      ☆      ☆      ☆      ☆      ☆      ☆      ☆      ☆      ☆      ☆      ☆      ☆      ☆      ☆     ☆      ☆      ☆     ☆      ☆      ☆     ☆     ☆     ☆     ☆     ☆     ☆     ☆     ☆     ☆     ☆     ☆     ☆     ☆     ☆     ☆     ☆     ☆     ☆     ☆     ☆     ☆     ☆     ☆     ☆     ☆     ☆     ☆     ☆     ☆     ☆     ☆     ☆     ☆     ☆     ☆     ☆     ☆     ☆     ☆     ☆     ☆     ☆     ☆     ☆     ☆     ☆     ☆     ☆     ☆     ☆     ☆     ☆     ☆     ☆     ☆     ☆     ☆     ☆     ☆     ☆     ☆     ☆     ☆     ☆     ☆     ☆     ☆     ☆     ☆     ☆     ☆     ☆     ☆     ☆     ☆     ☆     ☆     ☆     ☆     ☆     ☆     ☆     ☆     ☆     ☆     ☆     ☆     ☆     ☆     ☆     ☆     ☆     ☆     ☆     ☆     ☆     ☆     ☆     ☆     ☆     ☆     ☆     ☆     ☆     ☆     ☆     ☆     ☆     ☆     ☆     ☆     ☆     ☆     ☆     ☆      ☆     ☆     ☆      ☆      ☆      ☆      ☆      ☆      ☆      ☆      ☆      ☆      ☆      ☆      ☆      ☆      ☆      ☆      ☆      ☆      ☆      ☆      ☆      ☆      ☆      ☆      ☆      ☆      ☆      ☆      ☆      ☆      ☆      ☆      ☆      ☆      ☆      ☆      ☆      ☆      ☆      ☆      ☆      ☆      ☆      ☆                                                                                                     |
| <ul> <li>入力方法がわからない場合は、以下の手順でも実行できます。</li> <li>① [参照] ボタンをクリックします。</li> </ul>                                                                                                    |
| 製造元が配布するインストールディスクを指定したドライブに挿入 して、IOKIをグリックしてください。                                                                                                    |
| 髭布ファイルのコピー元(©):<br>図                                                                                                    |
| ② [ファイルの場所]から CD-ROM のアイコンを選択して、入力例に記載されているフォルダを選択します。                                                                                                    |
| 2/4/40%ht<br>2/4/40%ht<br>アイ4/40%ht<br>高度<br>5/5157<br>                                                                                                    |
| Comparison in      Comparison in      Compa |

[EPSON LP-8800CPS] を選択して、[次へ] ボタンをクリックします。

|           | プリンタの追加ウィザード                                                                                                    |
|-----------|----------------------------------------------------------------------------------------------------|
|           | プリンタの30mの・ザード<br>製造元とモデルでどのプリンタを使うが決定します。                                                                                                    |
|           | <ul> <li>アリンが設置なたモデルを選択して优大い、アリンカにインストール・ティスクが付属している場合は、ディスク<br/>使用しをジンしてださい、アリンダが一覧にない場合は、アリンタのマニュアルを参照して互換性のあるアリン<br/>がを選択して代えてい。</li> </ul> |
| ①選択して ――● | ⊅))./\$(₽).<br>► EPSON LP-6800CPS                                                                                                    |
|           | Windows Update(20)                                                                                                    |
|           | < 戻る(E) 次へ(E) > (アンセル)                                                                                                    |

この後は、画面の指示に従って設定してください。

8

![](_page_56_Picture_3.jpeg)

# スクリーンフォントのインストール

スクリーンフォントは画面表示用のフォントです。スクリーンフォントをインストー ルしなくても、すべてのフォントをご利用いただけますが、画面の表示と印刷結果を 同じにするためにお使いのコンピュータにスクリーンフォントをインストールするこ とをお勧めします。

![](_page_57_Picture_2.jpeg)

スクリーンフォントをインストールしない場合、画面にはシステムにインス トールされているフォントの中から類似したフォントが表示されます。した がって、画面の表示と印刷結果が異なることになります。

本機でサポートするフォントには、「TrueType フォント」と「PostScript フォント」の2種類があります。

∠37 本書 94 ページ「フォントサンプル」

| TrueTypeフォント    | PostScript プリンタ以外でも出力可能なアウトラインフォントです。本機は標準で<br>19書体の TrueType フォントを搭載しています。<br>以下のページを参照して TrueType フォントをインストールしてください。<br><u>~</u> 3 <sup>•</sup> 本書 58 ページ「TrueType スクリーンフォント」                                                                    |
|-----------------|----------------------------------------------------------------------------------------------------|
| PostScript フォント | PostScript プリンタで出力可能なアウトラインフォントです。本機は標準で 119<br>書体のPostScriptフォントを搭載しています。Windows 95/98/Meの場合、Adobe<br>Type Manager を使用することで PostScript プリンタ以外でも出力が可能になり<br>ます。<br>以下のページを参照して PostScript フォントをインストールしてください。<br>25 本書 60 ページ「PostScript スクリーンフォント」 |

# TrueType スクリーンフォント

TrueType スクリーンフォントをインストールします。

- PostScript3 Utility CD-ROM をコンピュータにセットします。
- [スタート] ボタンをクリックし、[設定] にカーソルを合わせて、[コントロールパネル] をクリックします。
- ③ [フォント] アイコンをダブルクリックします。

[ファイル] メニューの [新しいフォントのインストール] をクリックします。

![](_page_58_Picture_1.jpeg)

5 PostScript3 Utility CD-ROM をセットしたドライブ名を選択し、[フォルダ] から以下の [ps3\_fnts] フォルダ内の [pc\_tt] フォルダをダブルクリックします。

![](_page_58_Figure_3.jpeg)

[すべて選択] ボタンをクリックして、[OK] ボタンをクリックします。

6

| =賞フォントの追加                                                                                                    |                               | x                                                            |          |
|----------------------------------------------------------------------------------------------------|-------------------------------|--------------------------------------------------------------|----------|
| フォントの一覧(E):                                                                                                    |                               | ок 🖌                                                         | ⑦クリックします |
| Apple Chancery (TrueT<br>Arial (TrueType)<br>Arial Bold (TrueType)<br>Arial Bold Italic (TrueType)<br>Arial Italic (TrueType)<br>Chicago (TrueType)<br>Geneva (TrueType) | ype)<br>ype)                  | <ul> <li>キャンセル</li> <li>すべて選択S/ ▼</li> <li>ヘルブ(H)</li> </ul> | ①クリックして  |
| 7#JV%(Q):<br>I¥ps3_fnts¥pc_tt<br>(◯ I¥<br>(◯ ps3_fnts<br>(◯ pc_tt                                                                                                    | K5√(⊅(⊻)):<br>▲ 🖾 I: Adobe PS |                                                              |          |
|                                                                                                    | 🗾 🔽 フォント フォルダにフォントを           | 1ピーする( <u>C</u> )                                            |          |

以上で TrueType スクリーンフォントのインストールは終了です。

# PostScript スクリーンフォント

PostScript のスクリーンフォントをインストールするためには、Adobe Type Manager が必要です。まず始めに、Adobe Type Manager をインストールしてから、フォントを登録します。

![](_page_59_Picture_2.jpeg)

 Adobe Type Manager をご利用いただくことで、PostScript プリンタ以外でも PostScript フォントを印刷できるようになります。詳細は Adobe Type Managerの取扱説明書を参照してください。

# Adobe Type Manager をインストールする

Adobe Type Manager をインストールします。

- PostScript3 Utility CD-ROM をコンピュータにセットします。
- 😰 [スタート] ボタンをクリックし、[ファイル名を指定して実行] をクリックします。
- セットしたドライブ名とディレクトリ [D:¥Japanese¥Win9x¥ATM32J ¥Install.exe](Dドライブの場合の入力例)を半角文字で入力し、[OK] ボタンを クリックします。

ATM (Adobe Type Manager) インストーラが起動します。

![](_page_59_Picture_10.jpeg)

![](_page_60_Picture_0.jpeg)

# [組み込み] ボタンをクリックします。

4

[アウトラインファイルをコピーするディレクトリ] と [メトリックファイルをコピー するディレクトリ〕は、通常変更する必要はありません。

再起動(R)

|              | ATM インストーラ 🛛 🗙                                                                                                    |
|--------------|----------------------------------------------------------------------------------------------------|
|              | Adobe Type Manager <sup>®</sup>                                                                                         |
|              | インストーラ ハページ ぎョン: 3.2                                                                                                    |
|              | ATM インストーラは以下を相み込みます:<br>* ATM システムアイル<br>* ATM コントロームが *& (Adobeケ*ルーフ*内)<br>* ATM 付属74ント                               |
|              | アウトラインファイルをコピーするディレクトリ(Ⴒ):                                                                                              |
|              | <b>3955-775-607455</b> 参照(型)<br>メトリックファイルをコピ <sup>ッ</sup> ーするデ <sup>*</sup> ィルクトリ( <u>m</u> ):<br>C・¥nefonte¥nfm 参照(()) |
| クリックします ―――  | ● 相み込み(1) キャンセル                                                                                                    |
| [再起動] ボタンクリッ | ックします。                                                                                                    |
|              | ATM インストーラ                                                                                                    |
|              | ATMの組み込みが終了しました。<br>Windowsを再起動してください。                                                                                  |
|              | (正起動(R))                                                                                                    |

以上で Adobe Type Manager のインストールは終了です。

# Adobe Type Manager にフォントを登録する

Adobe Type Manager にフォントを登録します。

- PostScript3 Utility CD-ROM をコンピュータにセットします。
- [スタート] ボタンをクリックし、[プログラム] [Adobe] にカーソルを合わせ、 [ATM コントロールパネル] をクリックします。

[追加] ボタンをクリックします。

| <i>(</i> אדאם)אם: | –ルパネル                                                                                                    |              |
|-------------------|----------------------------------------------------------------------------------------------------|--------------|
| ♪`∽シ`ョン:3. 2      |                                                                                                    |              |
| ATM               | 相み込み済みATM7*ント(I)<br>AdobeSanMM<br>AdobeSerMM<br>Courier, BOLD<br>Courier, BOLDITALIC<br>Courier, ITALIC<br>Helvetica, BOLDITALIC<br>Helvetica, BOLDITALIC<br>Helvetica, ITALIC<br>LCDFont | ┣━━━━クリックします |
|                   | を使用(U)<br><sup>®</sup> リンダに送る(P) 「 スクリーンビ <sup>®</sup> ットマッフ <sup>®</sup> の使用<br>Adobe Systems Incorporated. All Rights Reserved.                                                         |              |

[ディレクトリ]から PostScript3 Utility CD-ROM内の [ps3\_fnts] - [pc\_type1] フォルダを開きます。

![](_page_61_Picture_7.jpeg)

5 [使用できるフォント]の一覧からインストールするフォントを選択して、[追加]ボ タンをクリックします。

![](_page_62_Picture_1.jpeg)

これで PostScript スクリーンフォントの登録は終了です。

# 印刷する

ここでは、Windows 95/98/NT4.0/2000/XP に添付のワードパットを例に、基本的 な印刷手順について説明します。印刷の手順は、お使いのアプリケーションソフトに よって異なります。詳細は各アプリケーションソフトの取扱説明書を参照してくださ い。

プリンタは印刷可能な状態になっていますか?以下のページを参照して、プリンタドライバをインストールまたはネットワークプリンタに接続してプリンタを印刷可能な状態にしてください。
 全家本書 42 ページ「パラレル接続の場合」
 全家本書 47 ページ「USB 接続の場合」
 全家本書 51 ページ「ネットワーク環境でプリンタを使用する場合」

#### アプリケーションソフトを起動します。

すでに設定済みのファイルを印刷する場合は、ファイルをダブルクリックして、アプリケーションソフトを起動してから、④に進みます。

2 [ファイル] メニューから [ページ設定] を選択します。

![](_page_63_Picture_6.jpeg)

 印刷する用紙のサイズや余白、印刷の向きについて設定し、[OK] ボタンをクリック します。

| ページ設定                       |                                                | ? ×                                                                                                    |        |
|-----------------------------|------------------------------------------------|----------------------------------------------------------------------------------------------------|--------|
| 用紙<br>サイズ(乙):               | A4 <u>·</u>                                    | - 印刷プレビュー                                                                                                    |        |
| 給紙方法©<br>-印刷の向き-<br>で 縦 (2) | : 目前加速取104<br>余白 (ミリ)-<br>左(): 20mm 右(B): 20mm | The second second secon |        |
| C 横(A) ∧ッダー(H):             | [8f                                            |                                                                                                    |        |
| 799-(E):                    | K₽ K-7                                         | <del>*&gt;E# 7*&gt;5@</del>                                                                                                    | クリックし: |

印刷するデータを作成して、[ファイル] メニューから [印刷] をクリックします。

![](_page_64_Picture_1.jpeg)

お使いのプリンタが選択されていることを確認して、「プロパティ」ボタンをクリックします。

印刷の設定を変更する必要がなければ、[OK]ボタンをクリックして印刷を実行します。

| 7         | リンタの設定                                                                                                    | ?×                                                                 |                                       |
|-----------|----------------------------------------------------------------------------------------------------|--------------------------------------------------------------------|---------------------------------------|
| ①確認して ――● | <ul> <li>クリンター</li> <li>名前(仏)</li> <li>(道常(使力)ンタ・オンライン</li> <li>種類: EPSON LP-8800CPS</li> <li>場所: LPT1:</li> <li>コメント:</li> </ul> | <ul> <li>プロパティ(型)</li> </ul>                                       | ┣━━━━━━━━━━━━━━━━━━━━━━━━━━━━━━━━━━━━ |
|           | 用紙     サイズロ:     A4       給紙方法©:     自動選択トレイ                                                                                      | ▼<br>■<br>■<br>■<br>■<br>■<br>■<br>■<br>■<br>■<br>■<br>■<br>■<br>■ |                                       |

各項目を設定して [OK] ボタンをクリックします。

6

- 通常は、[用紙] ダイアログの各項目を設定するだけで正常に印刷できます。
- ・ 厚紙、OHP シートに印刷する場合は、[用紙の種類] 項目で印刷する用紙を選択します。

∠⑦ 本書 67 ページ「[用紙] ダイアログ」

設定項目やボタンの詳細については、以下のページを参照してください。
 ▲ 3 本書 67 ページ「プリンタドライバの設定」

![](_page_64_Picture_10.jpeg)

![](_page_65_Picture_0.jpeg)

Windows NT4.0/2000/XP の設定項目については、ヘルプを参照してください。

∠͡͡͡ 本書 82 ページ「ヘルプの使い方」

 [用紙サイズ]はアプリケーションソフトで設定した用紙サイズと合わせて ください。

# [OK] ボタンをクリックします。

印刷データがプリンタに送られ、印刷が始まります。

| プリンタの設定                                       |                                                                 |          |                  | <u>?</u> × | I    |      |
|-----------------------------------------------|-----------------------------------------------------------------|----------|------------------|------------|------|------|
| 名前( <u>N</u> ):<br>状態:<br>種類:<br>場所:<br>コメント: | EPSON LP-8800CPS<br>通常使うブリンタ:オンライン<br>EPSON LP-8800CPS<br>LPT1: | <u>-</u> | ] <u>לסוי</u>    | ₹1@        |      |      |
| 用紙<br>サイズ(型):<br>給紙方法(型)                      | A4<br>自動選択トレイ                                                   | •        | 印刷の向き<br>A<br>C横 | (@)        |      |      |
|                                               |                                                                 |          | ок               | r>ten      | クリック | りします |

以上で印刷の操作は終了です。

| <b>ア</b><br>ポイント | • 印刷を中止するには、以下のページを参照してください。<br>∠⑦本書9ページ「印刷を中止する」<br>• コンピュータが印刷処理を続行しているときは、以下の方法で印刷を中止し                                                                                                    |
|------------------|----------------------------------------------------------------------------------------------------|
|                  | ます。                                                                                                    |
|                  | ①画面右下のタスクバー上のプリンタアイコンをダブルクリックします。                                                                                                    |
|                  | A駅ほぼう514<br>ダブルクリックします                                                                                                    |
|                  | ②[プリンタ]メニューの「印刷ドキュメントの削除](または「印刷ジョブ                                                                                                    |
|                  | のクリア])をクリックします。                                                                                                    |
|                  | ◆ EFSON LP->SOOX<br>(フリンタロ) ドキュント(D) 表示(D) へルブ(D)<br>日前日本(D) 小ガ(E)<br>日前日本(D) 小ガ(E)<br>日本(D) 小ガ(E)<br>日本(D) 小ガ(E)<br>日本(D) + (D) + (D |

# プリンタドライバの設定

ここでは、Windows 95/98/Me 用のプリンタドライバの設定項目について説明します。

 Windows NT4.0/2000/XP の設定項目については、ヘルプを参照してくださ い。 ポイント / ⑦本書 82 ページ 「ヘルプの使い方 | いくつかの設定項目は、「プリンタ」フォルダからプリンタドライバのプロ パティを開かないと設定できません。以下の手順に従ってください。 ①[スタート] ボタンをクリックし、[設定] にカーソルを合わせてから、[プ リンターをクリックします。 ②お使いのプリンタの機種名をクリックしてから、「ファイル」メニューの [プロパティ]をクリックします。

# [用紙] ダイアログ

<アプリケーションソフトから開いた場合>

< [プリンタ] フォルダから開いた場合>

![](_page_66_Figure_6.jpeg)

# ①用紙サイズ

アプリケーションソフトで設定した印刷データの用紙サイズを選択します。目的の用 紙サイズが表示されていない場合は、スクロールバーを左右に移動させて表示させて ください。目的の用紙サイズがない場合は、[サイズ指定用紙]を選択してください。

![](_page_67_Picture_2.jpeg)

アプリケーションソフトで設定した用紙サイズとプリンタドライバの[用紙サ イズ]は必ず合わせてください。サイズが異なる場合、アプリケーションソフ トによっては、間違ったサイズで印刷したり、印刷できない場合があります。

#### 印刷の向き

印刷データを用紙に対して [縦] または [横] どちらの向きで印刷するか選択します。 [横] を選択すると [回転] のチェックボックスが有効になります。[回転] をチェッ クすると横向きにした印刷データをさらに 180 度回転させて印刷します。

![](_page_67_Picture_6.jpeg)

印刷の向きは、用紙をセットした向きではありません。

#### ③ 部単位で印刷

チェックマークを付けると、2 部以上印刷する場合に 1 ページ目から最終ページまで を 1 部単位にまとめて印刷します。印刷する部数は、アプリケーションソフトから開 いた [プリント] ダイアログの [印刷部数] で指定します。

• アプリケーションソフト側で部単位印刷の設定ができる場合は、アプリケー ションソフト側の設定をオフ(部単位印刷しない)にしてから、プリンタド ポイント ライバで設定してください。 ただし、以下のアプリケーションソフトで部単位印刷を行う場合は、アプリ ケーションソフト側で部単位印刷を設定して、プリンタドライバ側では設定 しない(チェックマークを外す)でください。 Microsoft<sup>®</sup> Word 97/2000 Microsoft<sup>®</sup> PowerPoint 95/97/2000 • Windows95/98/Me 環境で、Microsoft Word/Excel などのアプリケーション ソフトで作成したデータをプリンタドライバのレイアウト機能を使用して 印刷する場合は、「部単位で印刷」のチェックマークを外してください。「部 単位で印刷]にチェックマークが付いていると、余分な白紙が出力されるこ とがあります。 オプションのハードディスクユニットをプリンタに装着またはメモリを 128MB 以上に増設している場合に、ハードディスクまたはメモリにデータを 一時保存して部単位印刷を行います。

#### ④両面印刷

オプションの両面印刷ユニットを使って用紙の両面に印刷する場合は、用紙の綴じる 位置を[長辺を綴じる]または[短辺を綴じる]のどちらかを選択します。両面印刷 しない場合は、[なし]を選択します。

# ⑤ 給紙方法

給紙装置を選択します。オプションの用紙カセットはオプションの設定をしないと選択できません。

∠⑦ 本書 72 ページ「[デバイスオプション] ダイアログ」

|      | • [用紙トレイ] はセットした用紙サイズを自動的に検知できませんので、必<br>ず操作パネルで用紙サイズを設定してください。            |
|------|----------------------------------------------------------------------------|
| ポイント | <ul> <li>[自動選択トレイ]を選択すると、[用紙サイズ]で設定した用紙がセットされている給紙装置を検索し、給紙します。</li> </ul> |
|      | <ul> <li>指定された用紙がセットされていない場合は、エラー(用紙サイズチェック<br/>機能有効時)が発生します。</li> </ul>   |

# ⑥ 排出方法

印刷した用紙を排紙する排紙装置を選択します。厚紙、特厚紙、OHP シートに印刷する場合はフェイスアップトレイを選択してください。

# ⑦ 用紙の種類

用紙の種類を選択します。

| 項目      | 説明                                                                      |
|---------|-------------------------------------------------------------------------|
| 普通紙     | 普通紙タイプの用紙に印刷する場合に選択します。                                                 |
| 厚紙      | 厚紙(106 ~ 220g/ ㎡)にや往復ハガキに印刷する場合に選択します。[排出方法]は<br>[フェイスアップトレイ]を選択してください。 |
| 特厚紙     | 厚紙(221~250g/ ㎡)に印刷する場合に選択します。[排出方法] は [フェイスアップ<br>トレイ] を選択してください。       |
| OHP シート | 専用 OHP シートに印刷する場合に選択します。[排出方法] は [フェイスアップトレイ]<br>を選択してください。             |
| コート紙    | コート紙に印刷する場合に選択します。                                                      |

![](_page_68_Picture_9.jpeg)

用紙の種類を正しく設定しないと、印刷品質が悪くなる場合があります。

# ⑧ [ユーザー定義]

[用紙サイズ]で[サイズ指定用紙]を選択してから、[ユーザー定義] ボタンをクリックすると、以下の画面が表示されます。任意の用紙サイズを設定してください。

| ユーザー定義用 | 抵                 | <u>? ×</u>           |
|---------|-------------------|----------------------|
| 用紙名(P): | サイズ指定用紙1          |                      |
| 幅()):   | 90.0 [90.0 330.2] | 単位                   |
| 長さ(L):  | 139.7 457.2]      | ତ ଆ ଲା               |
| 匚 横置き   | Ð                 |                      |
| OK      | キャンセル ヘルプ(出)      | デフォルトに戻す( <u>D</u> ) |

[用紙サイズ] で表示される名称を [用紙名] に入力します。[単位] を選択してから、 [幅] と [長さ] に数値を直接入力するか、[▼ / ▲] ボタンをクリックして設定して ください。用紙を横置きにする場合は [横置き] をクリックしてチェックマークを付 けてください。

![](_page_69_Picture_4.jpeg)

[ユーザー定義] で登録したサイズの用紙に印刷する場合は、[用紙] ダイアロ グの [排出方法] を [フェイスアップトレイ] に設定してください。

#### ⑨ [余白]

任意の用紙サイズを設定した場合は、用紙の余白を設定できます。また、[プリンタ] フォルダからプリンタドライバのプロパティを開くと、既存の用紙サイズに対しても 印刷する際の余白の設定ができます。[単位]を選択してから、数値を直接入力するか、 [▼/▲] ボタンをクリックして設定してください。

![](_page_69_Figure_8.jpeg)

### 10 [Adobe Online]

コンピュータがインターネットに接続されているときにクリックすると、Adobe 社の Web サイトにアクセスします。プリンタドライバのアップデートや最新情報などを知 ることができます。

# [グラフィックス] ダイアログ

<アプリケーションソフトから開いた場合>

< [プリンタ] フォルダから開いた場合>

![](_page_70_Figure_3.jpeg)

# ①解像度

プリンタの印刷解像度(300dpi\*または 600dpi)を設定します。 \*\* 1インチあたりの印刷ドット数(dots per inch)。印刷の精密度を表す単位。

![](_page_70_Picture_6.jpeg)

### ② 特殊設定

印刷データをネガティブイメージ、ミラーイメージで印刷することができます。

| ネガティブイメージ印刷 | RGBの補色または白黒を反転させたイメージで印刷します。       |
|-------------|------------------------------------|
| ミラーイメージ印刷   | 印刷データを鏡に映した(水平方向に反転させた)イメージで印刷します。 |

# ③レイアウト

| レイアウト   | 連続した印刷データを1枚の用紙に2、4、6、9、16ページいずれかの単位で縮小割り付けして印刷します。 |
|---------|-----------------------------------------------------|
| ページ枠を印刷 | 割り付けた各ページの周りに、枠線を印刷するかどうかを設定します。                    |

![](_page_70_Picture_12.jpeg)

Windows95/98/Me 環境で、Microsoft Word/Excel などのアプリケーションソフトで作成したデータをレイアウト機能を使用して印刷する場合、プリンタドライバの部単位印刷機能は使用できません。

# ④ 拡大 / 縮小

25%~400%の範囲で拡大または縮小して印刷します。数値を直接入力するか、 [▼/▲] ボタンをクリックして設定してください。

# 

<アプリケーションソフトから開いた場合>

< [プリンタ] フォルダから開いた場合>

![](_page_71_Figure_3.jpeg)

### ① 使用可能プリンタメモリ(KB)

印刷処理に使用できるメモリ量です。通常は設定を変更しないでください。

# ② 使用可能フォントキャッシュ(KB)

[TrueType フォントの送信方法] で [ビットマップ] を選択した場合、フォントキャッシュ量を増やすと印刷速度を向上させることができます。通常は自動的に最適な値に 設定されますので、変更しないでください。

# ③ プリンタの機能

プリンタ固有の機能を設定します。[プリンタの機能]リストから設定する機能を選択し、[設定の変更]リストから設定値を選択します。

| 機能         | 設定                                                                                                    |
|------------|----------------------------------------------------------------------------------------------------|
| Coloration | カラー印刷するかモノクロ印刷するかを選択します。                                                                                         |
|            | Color:カラー印刷します。ユーザー定義スクリーンを使用することができます。<br>Mono:モノクロ(白黒)印刷します。<br>TrueColor:TrueColorで印刷します。ユーザー定義スクリーンは使用できません。 |
| 機能            | 設定                                                                                                    |
|---------------|----------------------------------------------------------------------------------------------------|
| スクリーン         | [カラーモード] で [TrueColor] 選択時に、階調の再現性を優先するか、または<br>解像度を上げることを優先するか選択します。[TrueColor]以外を選択した場合、<br>[スクリーン] の設定は無効です。                                                                                                    |
|               | 階調優先:写真などの連続調画像を正確な色で出力したい場合に選択します。<br>解像度優先:文字やラインアートなど、細い線や模様のあるデータをくっきり出<br>力したい場合に選択します。                                                                                                    |
| CMYK シミュレーション | CMYKカラーのデータを印刷する場合に、シミュレーションするインクの色を選<br>択します。                                                                                                    |
|               | なし:シミュレーションを行いません。<br>DIC:大日本インキ化学工業株式会社のDIC 標準色<br>Euroscale:ヨーロッパの印刷色<br>SWOP:SWOP™出版印刷色                                                                                                    |
| 純ブラック         | カラーデータのグレー部をブラックトナーのみを使用して印刷することができ<br>ます。ブラックトナーのみで印刷するデータを選択してください。CMYK シミュ<br>レーション印刷を行う場合は、[変換なし]または[テキストのみ]を選択して<br>ください。<br>変換なし:カラートナーも使用して印刷します。<br>テキストのみ:テキストデータおよび線画のグレー部をブラックトナーのみで<br>印刷します。<br>イメージのみ:イメージデータのグレー部をブラックトナーのみで印刷します。 |
| RIT           | すべ(): 全テータのクレー部をフラックトナーのみで印刷します。<br>斜線や曲線などのギザギザをなめらかに印刷する EPSON 独自の輪郭補正(RIT)<br>機能を使用することができます。大きな文字を印刷するときに、より効果が得ら                                                                                                    |
|               | オスタ。<br>オン:RIT 機能を使用します。<br>オフ:RIT 機能を使用しません。                                                                                                    |
| トナーセーブ        | モノクロ印刷時のみご使用になれます。輪郭部分以外を薄くしてトナーを節約す<br>ることができます。試し印刷をする場合など、階調性や印刷品質にこだわらない<br>場合にご利用ください。<br>使用しない:トナーセーブ機能を使用しません。<br>使用する:トナーセーブ機能を使用します。                                                                                                    |
| Image Protect | カラー印刷でメモリが不足する場合に、非可逆圧縮*を行うか可逆圧縮を行うか<br>を設定します。<br>On:可逆圧縮を行います。<br>Off:通常可逆圧縮を行いますが、メモリが足りない場合は非可逆圧縮を行います。                                                                                                    |

※ データを元の状態に戻さない圧縮方法。少ないメモリで印刷できるよう効率よくデータを圧縮できますが、 元の状態に戻さないので解像度が落ちたり、階調の再現性が低下したりします。

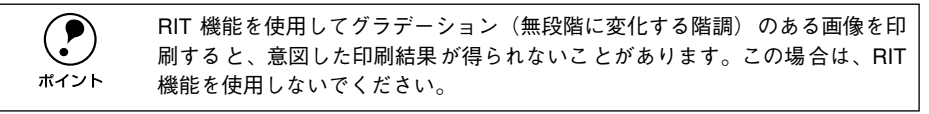

#### ④ 追加オプション

ハードディスクユニットやメモリなどのオプションを取り付けた場合は、プリンタド ライバで設定する必要があります。[追加オプション]リストから取り付けたオプショ ンをクリックして選択し、[設定の変更]のリストから装着の状況を選択します。 27 本書 80 ページ「オプション装着時の設定」

### [PostScript] ダイアログ

いくつかの設定項目は、[プリンタ] フォルダからプリンタドライバのプロパティを開かないと設定できません。以下の手順に従ってください。
 ① [スタート] ボタンをクリックし、[設定] にカーソルを合わせてから、[プリンタ] をクリックします。
 ②お使いのプリンタの機種名をクリックしてから、[ファイル] メニューの [プロパティ] をクリックします。

<アプリケーションソフトから開いた場合>

< [プリンタ] フォルダから開いた場合>

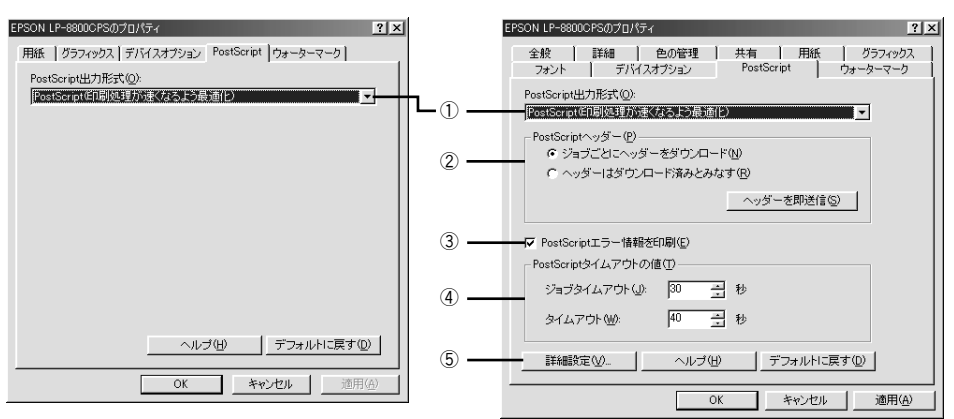

#### ① PostScript 出力形式

PostScript ファイルのフォーマットを指定します。

| PostScript<br>(印刷処理が速くなるよう最適化)     | 通常はこのフォーマットを使用してください。                                                                      |
|------------------------------------|--------------------------------------------------------------------------------------------|
| PostScript<br>(エラーが軽減するよう最適化-ADSC) | アドビ文書構造規約(ADSC)に準拠するファイルを作成する場合<br>は、このフォーマットを使用してください。ドキュメントの各ペー<br>ジが完全に独立したオブジェクトになります。 |
| カプセル化された PostScript<br>(EPS 形式)    | 印刷データを単独のイメージとして出力します。                                                                     |
| アーカイブ形式                            | 多くのプリンタ固有の機能を無視するため、任意のPostScript プリ<br>ンタで印刷できるファイルとして出力します。                              |

#### ② PostScript ヘッダー

プリンタが正しく印刷を行うための情報をプリンタへ送信するかどうかを設定しま す。通常は、[ジョブごとにヘッダーをダウンロード]を選択してください。コンピュー タにプリンタが直接接続されている場合などに[ヘッダーはダウンロード済みとみな す]を選択すると、印刷速度を向上させることができます。詳細はヘルプを参照して ください。

#### ③ PostScript エラー情報を印刷

PostScript エラーが発生した場合に、エラーの詳細を印刷するかどうかを選択します。

#### ④ PostScript タイムアウトの値

PostScript タイムアウト値を設定します。

| ジョブタイムアウト | 印刷データがコンピュータから送信されてプリンタで印刷される前<br>までの間に、印刷をキャンセルできる時間を設定します。                                      |
|-----------|---------------------------------------------------------------------------------------------------|
| タイムアウト    | 印刷を実行した後、何らかの理由でその印刷データの送信が途切れ<br>てから、送信されて来るまでの時間を設定します。設定した時間を<br>過ぎて印刷データが送信されない場合は、エラーが発生します。 |

#### ⑤ [詳細設定]

データ通信プロトコルと形式を設定します。初期設定の状態で最適に印刷できるよう 設定されていますので、通常は設定を変更しないでください。

| PostScriptの詳細設定                                       | ? × |
|-------------------------------------------------------|-----|
| 現在、効率よく印刷できるように設定されています。特に必要な場合を除き、変更しないでください。        |     |
| PostScript言語レベル: 3 土                                  |     |
| データ形式                                                 |     |
| <ul> <li>ASCIIデータ(A)</li> <li>通信モードを設定(M)</li> </ul>  |     |
| C バイナリ通信プロトコル(P)                                      |     |
| ○ タグ付きバイナリ通信プロトコル(①)                                  |     |
| ○ バイナリデータ(B)                                          |     |
| □ ジョブの前にCtri+Dを送信(E)                                  |     |
| ▼ ジョブの後にCtrl+Dを送信(E)                                  |     |
| ー<br>「ドライバの機能(ページレイアウト、ウォーターマーク)と互換性のないアプリケーション使用時に警告 | ŧ   |
| OK キャンセル ヘルブ(出) デフォルトに戻す(型)                           |     |

| PostScript言語レベル                                         | PostScript 言語レベル 2 または 3 を選択することができます。印刷<br>に問題のある場合に、レベル 2 を選択すると印刷できることがあり<br>ます。                                                              |
|---------------------------------------------------------|----------------------------------------------------------------------------------------------------|
| データ形式                                                   | データをプリンタへ送信する際の形式を選択することができます。<br>[通信モードを設定] ボタンをクリックすると、選択したデータ形式<br>をプリンタにすぐ認識させることができます。詳細はヘルプを参照<br>してください。                                  |
| ドライバの機能(ページレイアウト、<br>ウォーターマーク)と互換性のないア<br>ブリケーション使用時に警告 | PostScript ドライバに対応していないアプリケーションソフトでは、ウォーターマークなどの印刷機能は使用できません。ここでは、<br>アプリケーションソフトと互換性のないドライバの機能を使用して<br>印刷しようとした場合に、警告表示をするかどうかを選択すること<br>ができます。 |

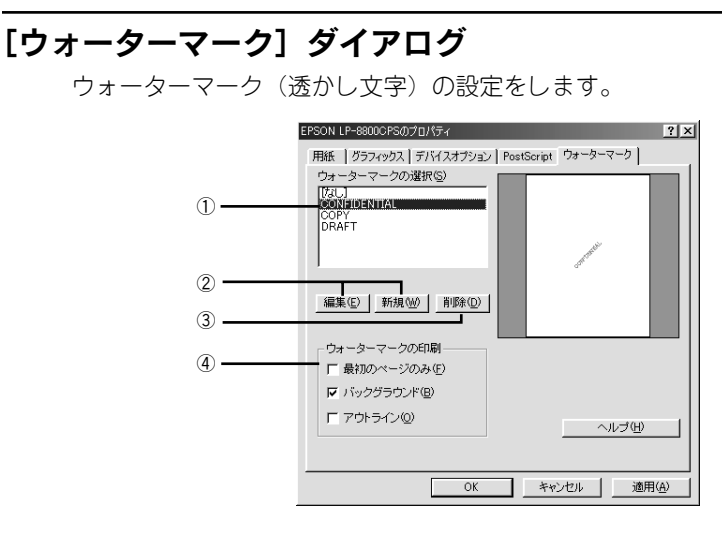

#### ① ウォーターマークの選択

リストの中から選択したテキストを印刷データに重ね合わせて印刷します。

#### ② [編集] / [新規]

ウォーターマークを編集するには[編集]ボタン、新規に作成するには[新規]ボタンをクリックします。

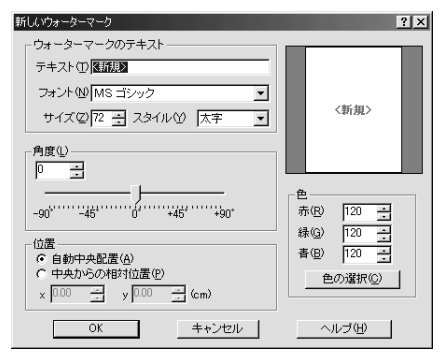

| ウォーターマークの<br>テキスト | 印刷するウォーターマークのテキスト、フォント、サイズ、スタイルを設定します。                                                             |
|-------------------|----------------------------------------------------------------------------------------------------|
| 角度                | ウォーターマークを印刷する角度を設定します。                                                                             |
| 位置                | ウォーターマークを印刷する位置を設定します。用紙の中央以外に印刷する場合は[中<br>央からの相対位置]をクリックして、[x](横方向)[y](縦方向)の移動量を cm 単<br>位で入力します。 |
| 色                 | テキストの色を設定できます。                                                                                     |

③ [削除]

登録したウォーターマークを削除することができます。[ウォーターマークの選択] リ ストから削除するウォーターマーク名をクリックして選択し、[削除] ボタンをクリッ クします。

#### ④ ウォーターマークの印刷

ウォーターマークを印刷するページ、形式などを設定します。

| 最初のページのみ | 最初のページにのみ、ウォーターマークを印刷します。 |
|----------|---------------------------|
| バックグラウンド | 印刷データの背後に、ウォーターマークを印刷します。 |
| アウトライン   | 選択したウォーターマークの輪郭のみを印刷します。  |

### [フォント] ダイアログ

[フォント]ダイアログは [プリンタ]フォルダからプリンタドライバのプロパティを開いた場合のみ表示されます。以下の手順に従ってください。
 ① [スタート]ボタンをクリックし、[設定] にカーソルを合わせてから、[プリンタ]をクリックします。
 ②お使いのプリンタの機種名をクリックしてから、[ファイル]メニューの [プロパティ]をクリックします。

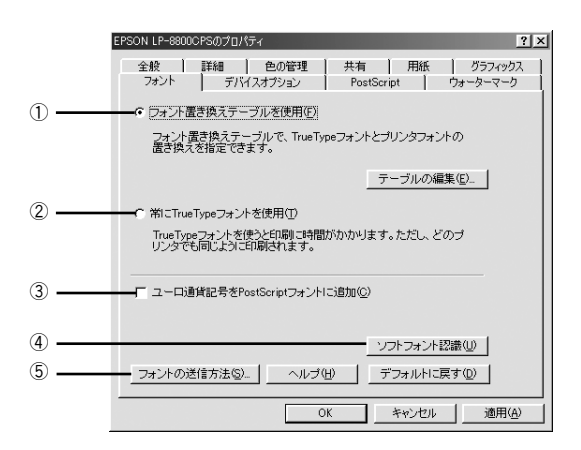

#### ① フォント置き換えテーブルを使用

フォント置き換えテーブルに従って、TrueType フォントをプリンタフォントに置き換えて印刷します。[テーブルの編集] ボタンをクリックすると、以下の画面が表示され、 TrueType フォントをどのプリンタフォントに置き換えるかを設定できます。

| フォント置き換えテーブル                                                                                | ? ×                                                                                |
|---------------------------------------------------------------------------------------------|------------------------------------------------------------------------------------|
| TrueTypeフォント:                                                                               | プリンタフォント:                                                                          |
| Apple Chancery<br>Arial<br>Arial Black<br>Arial Narrow<br>Book Antiqua<br>Bookman Old Style | 法信形式Type 42<br>Helvetica<br>送信形式Type 42<br>Helvetica-Narrow<br>Palatino<br>Bookman |
| 置き換えるブリンタフォント:                                                                              | Apple Chancery                                                                     |
| 送信形式Type 42                                                                                 | <b>_</b>                                                                           |
| OK キャンセル                                                                                    | ヘルプ(出) デフォルトに戻す(D)                                                                 |

置き換える TrueType フォントを選択し、[置き換えるプリンタフォント] でプリンタ フォントを選択します。[送信形式 Type 42] を選択すると、プリンタに搭載されてい ない TrueType フォントを Type 42 フォントとして送信し、使用している TrueType フォントに最も近い形で印刷することができます。

#### ② 常に TrueType フォントを使用

TrueType フォントをプリンタフォントに置き換えません。すべての TrueType フォント情報をプリンタに送信するため、印刷速度が低下します。

#### ③ ユーロ通貨記号を PostScript フォントに追加

ユーロ通貨記号を PostScript フォントに追加します。

#### ④ [ソフトフォント認識]

インストールされている PostScript フォントを確認します。新しくフォントをインストールした場合は、このボタンをクリックしてフォントを認識させてください。

#### ⑤ [フォントの送信方法]

コンピュータからプリンタにフォント情報を送信する方法を設定します。各項目の詳 細についてはヘルプを参照してください。

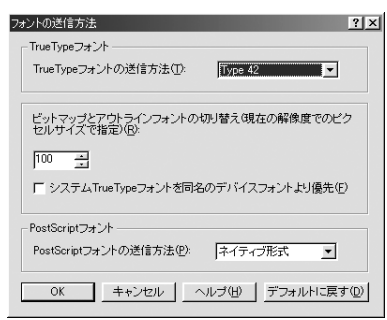

| TrueType フォントの送信方法                   | TrueType フォントの送信方法を設定します。                                                                         |
|--------------------------------------|---------------------------------------------------------------------------------------------------|
| ビットマップとアウトラインフォ<br>ントの切り替え           | [TrueType フォントの送信方法] で [アウトライン] を選択した場合、<br>設定した数値より小さいサイズの TrueType フォントを、ピットマップ<br>に置き換えて送信します。 |
| システムTrueTypeフォントを同名<br>のデバイスフォントより優先 | コンピュータとプリンタに同じ TrueType フォントがある場合、コン<br>ピュータの TrueType フォントを優先して使用します。                            |
| PostScript フォントの送信方法                 | [ネイティブ形式]を選択すると、コンピュータのPostScript フォント<br>をプリンタに送信します。                                            |

### オプション装着時の設定

オプションのハードディスクユニットやメモリなどを装着した場合、Windows プリン タドライバで装着状況を確認させる必要があります。Windows プリンタドライバのイ ンストール後、以下の手順でオプションの設定を行ってください。

 Windows NT4.0/2000/XP の場合、管理者権限(Administrators)のあるユー ザーでログオンする必要があります。
 ホイント

ここでは Windows 98 のプロパティ画面を掲載しますが、その他の OS でも手順は同じです。

 [スタート] ボタンをクリックし、[設定] にカーソルを合わせ、[プリンタ] をクリッ クします。

Windows XP をお使いの場合は、[スタート] ボタンをクリックし、[コントロールパ ネル] をクリックします。[コントロールパネル] 画面で [プリンタとその他のハード ウェア] をクリックし、[プリンタと FAX] をクリックします。

#### LP-8800CPSのアイコンを選択して、[ファイル] メニューの [プロパティ] をクリッ クします。

プリンタのオプション装着状況の確認を開始します。

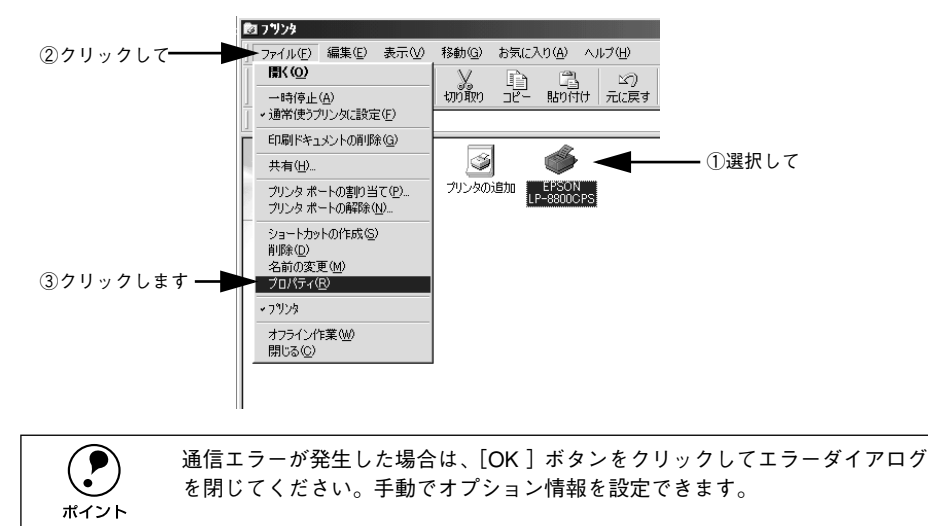

#### [デバイスオプション] タブをクリックし、[追加オプション] を設定してから、[OK] ボタンをクリックします。

Windows NT4.0/2000/XP の場合は [デバイスの設定] タブをクリックして設定して ください。

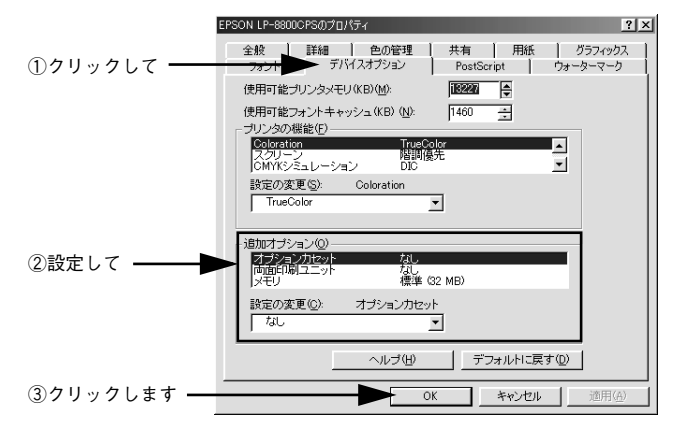

以上でオプションの設定は終了です。

### ヘルプの使い方

プリンタドライバのヘルプにはプリンタドライバの各項目の詳細やPostScript に関す る詳細な情報が記載されています。本書と併せてヘルプもお読みください。ヘルプを 見るには、以下の2通りの方法があります。

#### 方法 1

[?] ボタンをクリックします。

マウスが [?] に変わります。

2 知りたい項目の上にカーソルを移動させてクリックします。 項目の説明が表示されます。

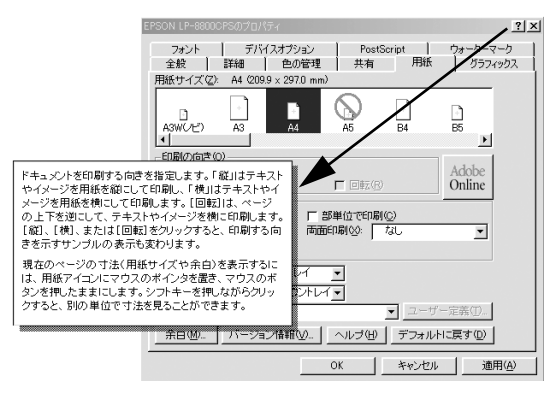

#### 方法 2

#### [ヘルプ] ボタンをクリックします。

ヘルプが表示されます。各項目の説明のほか、PostScript に関する詳細な情報をご覧 いただくことができます。

| EPSON LP-8800CPSのプロパティ ? ×                  | AdobePS 43 プリンタドライバのヘルプ                                                                                                |
|---------------------------------------------|----------------------------------------------------------------------------------------------------|
| 用紙 ガラフィックス デバイスオブション [PostScript] ウォーターマーク] | ファイル(E) 編集(E) しおり(M) オブション(Q) ヘルプ(H)                                                                                   |
| 用紙サイズ(Z): A4 (209.9 × 297.0 mm)             | 目次(©) キーワード(Φ) 戻る(B) (印刷(Φ)                                                                                            |
|                                             | 用紙オプションの設定                                                                                                    |
| Light Half Letter A5 Executive B5           | [用紙]プロパティダイアログボックスを使用して、印刷用紙のオプションを指定<br>することができます。用紙ガイブションの詳細を見るには、用紙もよびパラフィッ<br>クス]プロパティダイアログボックスで[ヘルプ]ポタンを使用してください。 |
| ED刷の向き(Q)<br>Adaba                          | 用紙オブションを設定するには、                                                                                                    |
| A C 横① 「回転® Online                          | 1. [プリンタ]プロパティダイアログボックスで[用紙]タブをクリックします。                                                                                |
|                                             | 2. 必要に応じて、用紙サイズ、印刷の向き、あたび(お)使いのプリンクで選択できる<br>場合は)両面印刷や印刷の「離餐(部単位で印刷、最終ページから印刷)、結紙<br>方法、用紙の種類、損出方法を設定します。              |
|                                             | <ol> <li>ユーザー定義用紙の設定については、ユーザー定義用紙の設定を参照してください。</li> </ol>                                                             |
| 給紙方法(S): 自動選択トレイ ▼                          | 4. 余白の変更については、 <u>余白の指定</u> を参照してください。                                                                                 |
| 排出方法(B): フェイスダウントレイ・                        | 5. [OK]をクリックします。                                                                                                    |
| 用紙の種類①  着通紙  _ ユーザー定義①                      | <ol> <li>ページ枠の印刷やページレイアウトの設定を変更するには、「グラフィックス」タブ<br/>をクリックし、「レイアウト」ボックスの設定を必要に応じて変更します。</li> </ol>                      |
| 余白(四)パージョン情報(型」ヘルブ(田) デフォルドに戻す(型)           | 7. [OKJをクリックします。                                                                                                    |
| OK キャンセル 適用(A)                              | 関連項目                                                                                                    |
|                                             | ユーザー定義用紙の設定                                                                                                    |
|                                             | 余白の指定                                                                                                    |

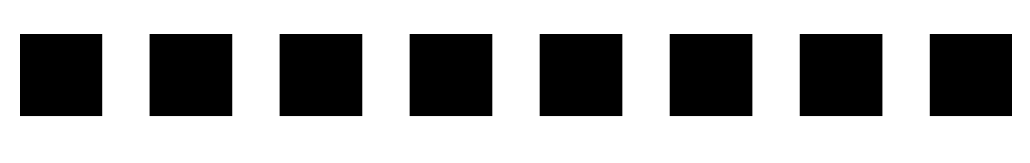

# 印刷領域

ここでは、本機の印刷できる領域について説明しています。

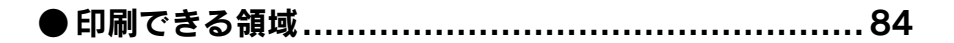

### 印刷できる領域

本機の印刷できる領域には次の2種類があります。

- 印刷保証領域:印刷の実行と印刷品質(画質など)を保証する領域です。
- 印刷可能領域:印刷の実行のみを保証する領域です。

●ハガキ~ A3 の定形紙、90.1 × 139.7mm ~ 297 × 420mm の不定形紙 印刷可能領域と印刷保証領域は同じです。 用紙の各端面から 5mm を除く範囲に印刷できます。

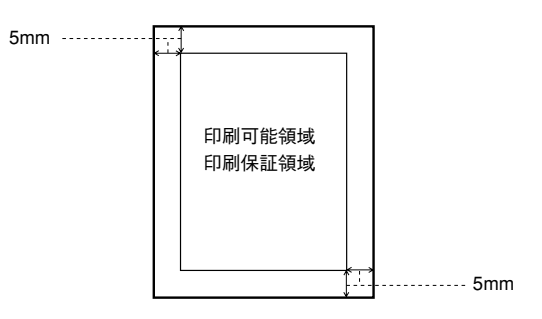

#### ● A3W (ノビ)、A3 サイズを超える不定形紙(最大値: 328 × 453mm)

印刷可能領域は用紙の各端面から5mm を除く範囲です。 印刷保証領域は印刷可能領域よりも狭くなります。

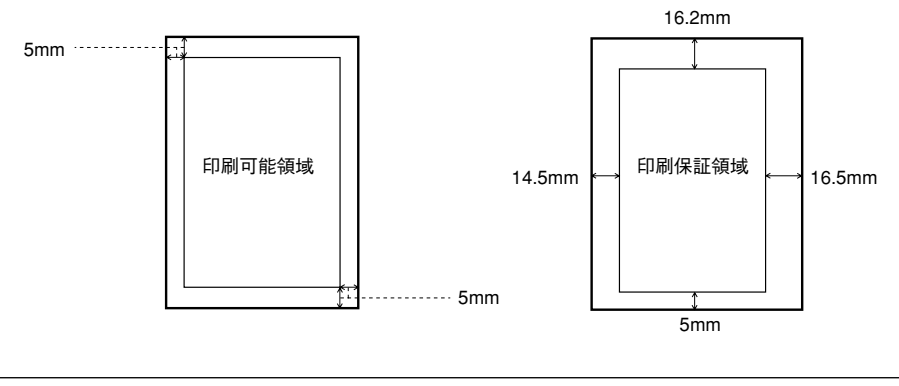

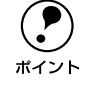

アプリケーションソフトによっては、印刷保証領域が上記より小さくなる場合 があります。

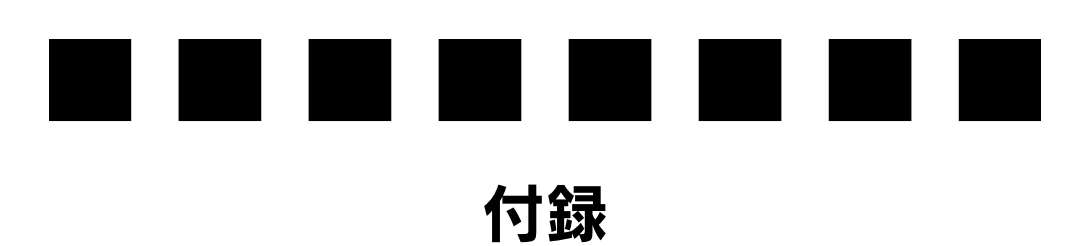

| ● プリンタ記述(PPD)ファイルについて |    |
|-----------------------|----|
| (Windows のみ)          | 86 |
| ●ハードディスクユニットを初期化する    | 87 |
| ● UNIX から印刷する         | 88 |
| ● フォントサンプル            | 94 |

## プリンタ記述(PPD)ファイルについて(Windowsのみ)

Adobe PageMaker5.0J、6.0J、6.5J、6.5J Plus から印刷する場合は、プリンタ固有の機能を使用するために、お使いのプリンタの「プリンタ記述ファイル (PPD ファイル)\*」が必要です。

※ 印刷できる用紙の種類やサイズなど、プリンタ機種固有の情報を含むファイル

プリンタ記述ファイル「Eplp880c.ppd」は PostScript3 Utility CD-ROM に収録され ていますので、以下のディレクトリにコピーしてください。コピー先ディレクトリは アプリケーションソフトのパージョンによって異なります。

| アプリケーションソフト                   | CD-ROM 収録フォルダ             | コピー先ディレクトリ          |
|-------------------------------|---------------------------|---------------------|
| Adobe PageMaker5.0J、6.0J      | [Japanese]                | ¥RSRC¥PPD4          |
| Adobe PageMaker6.5J、6.5J Plus | — [Win9x]<br>— [ps_setup] | ¥RSRC¥Japanese¥PPD4 |

(2001年11月現在)

### ハードディスクユニットを初期化する

プリンタにインストールされたフォントを削除したいときなどは、以下の手順でハー ドディスクユニットを初期化してください。

#### 【▼】スイッチを押しながらプリンタの電源をオンにします。

操作パネルに [SUPPORT MODE] と表示されるまで [▼] スイッチを押したままに します。

#### 🤰 [▼ / ▲]スイッチを押して、設定項目を選択します。

| 設定項目         | 説 明                                  |
|--------------|--------------------------------------|
| HDD 初期化      | HDD を初期化します。                         |
| PS3 HDD INIT | HDD 内のPostScript プリンタ関連のエリアのみ初期化します。 |

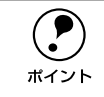

ハードディスクユニットを初期化すると、プリンタにインストールされたフォ ントもすべて削除されます。

#### (3) [設定実行] スイッチを押します。

初期化します。

以上でハードディスクユニットの初期化は終了です。

### UNIX から印刷する

### 対応システム

#### OS

- SunOS 4.1.3/4.1.4/5.3
- Solaris 1.1.3 (SunOS 4.1.3) /2.3 (SunOS 5.3) /2.4/2.5/2.6/7/8
- HP-UX シリーズ 700 および 800 の、バージョン 9.014/10.0/11.0

#### モード

プリンタベースの lpd に対応します。プリンタは、ラインプリンタデーモンを実行する ホストとして働きます。

lpd は、UNIX に接続されたプリンタに印刷するためのプロトコルです。lpd を使用す ると、ワークステーションにソフトウェアをインストールすることなく、TCP/IP ネッ トワークを通じて印刷することができます。

#### lpd 印刷

lpd を使用してプリンタにジョブを送ってから、ホスト上のリモートプリンタをセット アップします。

ここでは、SunOS、Solaris、HP-UXのシステムごとに、プリンタサーバの lpd 印刷に ついて説明します。

#### 各項目の内容について

本書で記載している以下の項目について、内容と本書での記載例を説明します。

| 項目名       | 内容                        | 本文中の例    |
|-----------|---------------------------|----------|
| 論理プリンタ名   | lp コマンドで使用する名前            | Rprinter |
| ホスト名      | /etc/hosts に登録するプリンタのホスト名 | HOSTNAME |
| リモートプリンタ名 | lpdキューの名前                 | epson    |

#### SunOS での設定・印刷

ログインします。 プリンタと同じサブネットのホストに、superuser (root) としてログインします。

#### 2 LPD を確認します。

- ① お使いのシステムでLPD がサポートされているか確認します。
   > #ps -e | grep lpd LPD がサポートされていると、システムがプロセス番号を返します。
   システムがプロセス番号を返さない場合は、②へ進んでください。
   ② LPD プロセスを起動します。
  - > #/usr/lib/lpd

#### 3 プリンタの IP アドレスを追加します。

/etc/hosts にプリンタの IP アドレスと任意のホスト名を登録します。
 書式) IP アドレス 任意のホスト名
 例) 138.239.252.183 HOSTNAME

スプールするディレクトリ(印刷データを一時スプールしておくディレクトリ)を作成します。

例)

5

- > #mkdir /usr/spool/lpd/Rprinter
- > #chown daemon /usr/spool/lpd/Rprinter
- > #chgrp daemon /usr/spool/lpd/Rprinter

#### /etc/printcap にプリンタエントリを追加します。

書式) > 任意の論理プリンタ名 | プリンタの別名 1 | プリンタの別名 2:¥ :lp=:¥ :rm= ホスト名 :¥ :rp= 任意のリモートプリンタ名 :¥ :mx#0: 無制限バッファサイズの指定 :if= ログの指定(印刷処理などをログに残す場合のファイル名):¥ :sd= スプールディレクトリ名(手順④で作成したスプールディレクトリ):
例) > Rprinter | LP-8800CPS | epson:¥ :lp=:¥ :rm=HOSTNAME:¥ :rp=epson:¥ :mx#0:¥ :if=/usr/spool/lpd/ERRORLOG:¥ :sd=/usr/spool/lpd/Rprinter:

#### ⑦ プリントキューをスタートします。

書式) > #lpc start プリンタの論理名 例) > #lpc start Rprinter

#### Ip コマンドでファイルを印刷します。

書式) > #lpr - Pプリンタの論理名 PostScript ファイル

例) > #lpr -PRprinter file\_name

#### Solaris での設定・印刷

 ログインします。 プリンタと同じサブネットのホストに、superuser (root) としてログインします。

#### ⑦ プリンタの IP アドレスを追加します。

/etc/hosts にプリンタの IP アドレスと任意のホスト名を登録します。
 書式) IP アドレス 任意のホスト名
 例) 138.239.252.183 HOSTNAME

#### Ipadmin コマンドで、Ip スプーラヘプリンタを追加します。

- 書式) > #lpadmin -p プリンタの論理名 -v デバイス名 -m インターフェイス・プログ
   ラム -o dest= ホスト名 -I ファイルコンテンツの種類 -T プリンタの種類
- 例) > #lpadmin -pRprinter -v /dev/null -m netstandard -o dest=HOSTNAME -I PS -T PS

#### 2 リンタの使用を可能にします。

① accept コマンドを使用して、プリント要求の許可をします。

- 書式) > #/usr/lib/accept プリンタの論理名
- 例) > #/usr/lib/accept Rprinter
- ② enable コマンドを使用して、プリント要求処理の許可をします。
  - 書式) > #/usr/lib/enable プリンタの論理名
  - 例) > #/usr/lib/enable Rprinter

#### **5** 印刷します。

lp コマンドでファイルを印刷します。

- 書式) > #1p -D プリンタの論理名 PostScript ファイル
- 例) > #lp -DRprinter file\_name

#### HP/UX での設定・印刷

HP/UX を設定する方法には、SAM (System Administration Manager)を使用して印刷する方法とコマンドラインを使用して印刷する方法の2通りがあります。

#### SAM を使用した印刷

#### ログインします。

プリンタと同じサブネットのホストに、superuser(root)としてログインします。

- プリンタの IP アドレスを追加します。
   /etc/hosts にプリンタの IP アドレスとホスト名を登録します。
   書式) IP アドレス ホスト名
  - 例) 138.239.252.183 HOSTNAME

#### 3 プリンタのネットワーク設定をします。

① 次のコマンドで SAM を実行します。

> #sam

- ② "Printers and Plotters ->"行を選択し、"Printers/Plotters"を選択します。
- ③ メニュー "Action" で "Add Remote Printers/Plotters ->" を選択し、リモートプリン タの設定を追加します。

ウィンドウが表示されたら、値を追加してプリンタのネットワーク設定を行います。 次の例を参照してください。

例)

| Printer Name              | Rprinter    |  |  |  |
|---------------------------|-------------|--|--|--|
| Remote System Name        | HOSTNAME    |  |  |  |
| Remote Printer Name       | epson       |  |  |  |
| [Remote Cancel Model]     | rcmodel     |  |  |  |
| [Remote Status Model]     | rsmodel     |  |  |  |
| [Printer Class]           |             |  |  |  |
| [*]Remote printer is on a | BSD system. |  |  |  |
|                           |             |  |  |  |

- [ ]Allow anyone to cancel a request.
- [ ]Make this the system default printer.

④ 設定が終了したら、[OK]を押して設定を登録して sam を終了します。

#### 4 印刷します。

コマンドを入力します。 書式) <sub>> #lp -D</sub>プリンタの論理名 PostScript ファイル 例) <sub>></sub> #lp -DRprinter file name

#### コマンドラインを使用した印刷

- ログインします。 プリンタと同じサブネットのホストに、superuser (root) としてログインします。
- ネットワークインターフェイスのIP アドレスを追加します。
   /etc/hosts にプリンタの IP アドレスと任意のホスト名を登録します。
   書式) IP アドレス ホスト名
   例) 138.239.252.183 HOSTNAME

#### 3 リモートプリンタの設定をします。

- ① lpshut コマンドを使用して、lp スプーラを停止します。
   > #/usr/lib/lpshut
- ② lpadmin コマンドを使用して、lp スプーラヘプリンタを追加します。
  - 書式) > #/usr/lib/lpadmin -pプリンタの論理名 -v/dev/null -m リモートモ デルプログラム名 (/usr/spool/lp/model にあるモデル・インターフェ イス・プログラムを選択) -orm ホスト名 -orpepson
  - 例) > #/usr/lib/lpadmin -pRprinter -v/dev/null -mrmodel ormHOSTNAME -orpepson
- ③ accept コマンドを使って、プリント要求の許可を行います。
  - 書式) > #/usr/lib/accept プリンタの論理名
  - 例) > #/usr/lib/accept Rprinter
- ④ enable コマンドを使って、プリント要求処理の許可をします。
  - 書式) > #/usr/lib/enable プリンタの論理名
  - 例) > #/usr/lib/enable Rprinter
- ⑤ lpsched コマンドを使用して、プリントスケジューラを起動します。
   > #/usr/lib/lpsched

#### 印刷します。

- コマンドを入力します。
- 書式) > #1p -D プリンタの論理名 PostScript ファイル
- 例) > #lp -DRprinter file\_name

### フォントサンプル

#### 和文フォント

平成角ゴシック W5

美しく華麗な日本語フォント美しく華麗な日本語フォント <sub>美しく華麗な日本語フォント美しく華麗な日本語フォント</sub>

美しく華麗な日本語フォント美しく華麗な日本語フォント美しく華麗な日本語フォント

平成明朝 W3

美しく華麗な日本語フォント美しく華麗な日本語フォント <sub>美しく華麗な日本語フォント美しく華麗な日本語フォント</sub>

美しく華麗な日本語フォント美しく華麗な日本語フォント美しく華麗な日本語フォント

### PostScript フォント

Albertus ABCDEFGHIJKLMNOPQRSTUVWXYZ abcdefghijklmnopqrstuvwxyz 0123456789

Albertus Italic ABCDEFGHIJKLMNOPQRSTUVWXYZ abcdefghijklmnopqrstuvwxyz 0123456789

Albertus Light ABCDEFGHIJKLMNOPQRSTUVWXYZ abcdefghijklmnopqrstuvwxyz 0123456789

Antipue Olive Roman ABCDEFGHIJKLMNOPQRSTUVWXYZ abcdefghijklmnopqrstuvwxyz 0123456789

Antipue Olive Italic ABCDEFGHIJKLMNOPQRSTUVWXYZ abcdefghijklmnopqrstuvwxyz 0123456789

Antipue Olive Bold ABCDEFGHIJKLMNOPQRSTUVWXYZ abcdefghijklmnopqrstuvwxyz 0123456789

Antipue Olive Compact

### ABCDEFGHIJKLMNOPQRSTUVWXYZ abcdefghijklmnopqrstuvwxyz 0123456789

ITC Avant Garde Gothic Book ABCDEFGHIJKLMNOPQRSTUVWXYZ abcdefghijklmnopqrstuvwxyz 0123456789

ITC Avant Garde Gothic Book Oblique ABCDEFGHIJKLMNOPQRSTUVWXYZ abcdefghijklmnopqrstuvwxyz 0123456789

ITC Avant Garde Gothic Demi ABCDEFGHIJKLMNOPQRSTUVWXYZ abcdefghijklmnopqrstuvwxyz 0123456789

ITC Avant Garde Gothic Demi Oblique ABCDEFGHIJKLMNOPQRSTUVWXYZ abcdefghijklmnopqrstuvwxyz 0123456789

Bodoni ABCDEFGHIJKLMNOPQRSTUVWXYZ abcdefghijklmnopqrstuvwxyz 0123456789

Bodoni Italic

ABCDEFGHIJKLMNOPQRSTUVWXYZ abcdefghijklmnopqrstuvwxyz 0123456789

Bodoni Bold ABCDEFGHIJKLMNOPQRSTUVWXYZ abcdefghijklmnopqrstuvwxyz 0123456789

Bodoni Bold Italic ABCDEFGHIJKLMNOPQRSTUVWXYZ abcdefghijklmnopqrstuvwxyz 0123456789

### Bodoni Poster **ABCDEFGHIJKLMNOPQRSTUVWXYZ abcdefghijklmnopqrstuvwxyz** 0123456789

Bodoni Poster Compressed ABCDEFGHIJKLMNOPQRSTUVWXYZ abcdefghijklmnopqrstuvwxyz 0123456789

ITC Bookman Light ABCDEFGHIJKLMNOPQRSTUVWXYZ abcdefghijklmnopqrstuvwxyz 0123456789

ITC Bookman Light Italic ABCDEFGHIJKLMNOPQRSTUVWXYZ abcdefghijklmnopqrstuvwxyz 0123456789

ITC Bookman Demi **ABCDEFGHIJKLMNOPQRSTUVWXYZ abcdefghijklmnopqrstuvwxyz** 0123456789

ITC Bookman Demi Italic

### ABCDEFGHIJKLMNOPQRSTUVWXYZ abcdefghijklmnopqrstuvwxyz 0123456789

Carta

℁⅃⅃⅃⅃⅍⅍ℷ⅀ℇℳ℄℅ℾ℄

≠±⊕▲★±≜±℃↓≫□∃寒℃╱♪♪℃;♥©()=\$\$0()i 0123456789

### Clarendon ABCDEFGHIJKLMNOPQRSTUVWXYZ abcdefghijklmnopqrstuvwxyz 0123456789

Clarendon Light ABCDEFGHIJKLMNOPQRSTUVWXYZ abcdefghijklmnopqrstuvwxyz 0123456789

**Clarendon Bold** 

### ABCDEFGHIJKLMNOPQRSTUVWXYZ abcdefghijklmnopqrstuvwxyz 0123456789

Cooper Black

### ABCDEFGHIJKLMNOPQRSTUVWXYZ abcdefghijklmnopqrstuvwxyz 0123456789

**Cooper Black Italic** 

### ABCDEFGHIJKLMNOPQRSTUVWXYZ abcdefghijklmnopqrstuvwxyz 0123456789

Copperplate Gothic 32BC ABCDEFGHIJKLMNOPQRSTUVWXYZ ABCDEFGHIJKLMNOPQRSTUVWXYZ 0123456789

Copperplate Gothic 33BC

### ABCDEFGHIJKLMNOPQRSTUVWXYZ ABCDEFGHIJKLMNOPQRSTUVWXYZ 0123456789

Coronet ABCDEFGHYJKLMMOPQRSTUVWXYZ abcdefghijklmnopqrstuvuxyz 0123456789

付録 - 99

ABCDEFGHIJKLMNOPQRSTUVWXYZ abcdefghijklmnopgrstuvwxyz 0123456789

### ABCDEFGHIJKLMNOPQRSTUVWXYZ abcdefghijklmnopgrstuvwxyz 0123456789

Eurostile Bold Extended No.2

Eurostile Extended No.2

### **Eurostile Bold** ABCDEFGHIJKLMNOPQRSTUVWXYZ abcdefghijklmnopgrstuvwxyz 0123456789

Furostile ABCDEFGHIJKLMNOPQRSTUVVXYZ abcdefghijklmnopqrstuvwxyz 0123456789

**Courier Bold Oblique ABCDEFGHIJKLMNOPORSTUVWXYZ** abcdefghijklmnopqrstuvwxyz 0123456789

Courier Bold ABCDEFGHIJKLMNOPORSTUVWXYZ abcdefghijklmnopqrstuvwxyz 0123456789

Courier Obligue ABCDEFGHIJKLMNOPORSTUVWXYZ abcdefahijklmnoparstuvwxvz 0123456789

Courier ABCDEFGHIJKLMNOPORSTUVWXYZ abcdefghijklmnopgrstuvwxyz 0123456789 GillSans ABCDEFGHIJKLMNOPQRSTUVWXYZ abcdefghijklmnopqrstuvwxyz 0123456789

GillSans Italic ABCDEFGHIJKLMNOPQRSTUVWXYZ abcdefghijklmnopqrstuvwxyz 0123456789

GillSans Bold

### ABCDEFGHIJKLMNOPQRSTUVWXYZ abcdefghijklmnopqrstuvwxyz 0123456789

GillSans Bold Italic ABCDEFGHIJKLMNOPQRSTUVWXYZ abcdefghijklmnopgrstuvwxyz 0123456789

GillSans Condensed ABCDEFGHIJKLMNOPQRSTUVWXYZ abcdefghijklmnopqrstuvwxyz 0123456789

GillSans Condensed Bold

### ABCDEFGHIJKLMNOPQRSTUVWXYZ abcdefghijklmnopqrstuvwxyz 0123456789

GillSans Light ABCDEFGHIJKLMNOPQRSTUVVXYZ abcdefghijklmnopqrstuvvxyz 0123456789

GillSans Light Italic ABCDEFGHIJKLMNOPQRSTUVWXYZ abcdefghijklmnopqrstuvwxyz 0123456789

### GillSans Extra Bold ABCDEFGHIJKLMNOPQRSTUVWXYZ abcdefghijklmnopqrstuvwxyz 0123456789

Goudy Oldstyle ABCDEFGHIJKLMNOPQRSTUVWXYZ abcdefghijklmnopqrstuvwxyz 0123456789

Goudy Oldstyle Italic ABCDEFGHIJKLMNOPQRSTUVWXYZ abcdefghijklmnopqrstuvwxyz 0123456789

Goudy Bold ABCDEFGHIJKLMNOPQRSTUVWXYZ abcdefghijklmnopqrstuvwxyz 0123456789

Goudy Bold Italic ABCDEFGHIJKLMNOPQRSTUVWXYZ abcdefghijklmnopqrstuvwxyz 0123456789

Goudy Extra Bold

ABCDEFGHIJKLMNOPQRSTUVWXYZ abcdefghijklmnopqrstuvwxyz 0123456789

Helvetica ABCDEFGHIJKLMNOPQRSTUVWXYZ abcdefghijklmnopqrstuvwxyz 0123456789

Helvetica Oblique ABCDEFGHIJKLMNOPQRSTUVWXYZ abcdefghijklmnopqrstuvwxyz 0123456789 Helvetica Bold ABCDEFGHIJKLMNOPQRSTUVWXYZ abcdefghijklmnopqrstuvwxyz 0123456789

Helvetica Bold Oblique

### ABCDEFGHIJKLMNOPQRSTUVWXYZ abcdefghijklmnopqrstuvwxyz 0123456789

Helvetica Condensed ABCDEFGHIJKLMNOPQRSTUVWXYZ abcdefghijklmnopqrstuvwxyz 0123456789

Helvetica Condensed Oblique ABCDEFGHIJKLMNOPQRSTUVWXYZ abcdefghijklmnopqrstuvwxyz 0123456789

Helvetica Condensed Bold ABCDEFGHIJKLMNOPQRSTUVWXYZ abcdefghijklmnopqrstuvwxyz 0123456789

Helvetica Condensed Bold Oblique **ABCDEFGHIJKLMNOPQRSTUVWXYZ abcdefghijklmnopqrstuvwxyz** 0123456789

Helvetica Narrow ABCDEFGHIJKLMNOPQRSTUVWXYZ abcdefghijklmnopqrstuvwxyz 0123456789

Helvetica Narrow Oblique ABCDEFGHIJKLMNOPQRSTUVWXYZ abcdefghijklmnopqrstuvwxyz 0123456789 Helvetica Narrow Bold ABCDEFGHIJKLMNOPQRSTUVWXYZ abcdefghijklmnopqrstuvwxyz 0123456789

Helvetica Narrow Bold Oblique ABCDEFGHIJKLMNOPQRSTUVWXYZ abcdefghijklmnopqrstuvwxyz 0123456789

Joanna

ABCDEFGHIJKLMNOPQRSTUVWXYZ abcdefghijklmnopqrstuvwxyz 0123456789

Joanna Italic ABCDEFGHIJKLMNOPQRSTUVWXYZ abcdefghijklmnopqrstuvwxyz 0123456789

Joanna Bold ABCDEFGHIJKLMNOPQRSTUVWXYZ abcdefghijklmnopqrstuvwxyz 0123456789

Joanna Bold Italic ABCDEFGHIJKLMNOPQRSTUVWXYZ abcdefghijklmnopqrstuvwxyz 0123456789

Letter Gothic ABCDEFGHIJKLMNOPQRSTUVWXYZ abcdefghijklmnopqrstuvwxyz 0123456789

**Letter Gothic Slanted** ABCDEFGHIJKLMNOPQRSTUVWXYZ abcdefghijklmnopqrstuvwxyz 0123456789 Letter Gothic Bold ABCDEFGHIJKLMNOPQRSTUVWXYZ abcdefghijklmnopqrstuvwxyz 0123456789

Letter Gothic Bold Slanted ABCDEFGHIJKLMNOPQRSTUVWXYZ abcdefghijklmnopqrstuvwxyz 0123456789

ITC Lubalin Graph Book ABCDEFGHIJKLMNOPQRSTUVWXYZ abcdefghijklmnopqrstuvwxyz 0123456789

ITC Lubalin Graph Book Oblique ABCDEFGHIJKLMNOPQRSTUVWXYZ abcdefghijklmnopqrstuvwxyz 0123456789

ITC Lubalin Graph Demi ABCDEFGHIJKLMNOPQRSTUVWXYZ abcdefghijklmnopqrstuvwxyz 0123456789

ITC Lubalin Graph Demi Oblique **ABCDEFGHIJKLMNOPQRSTUVWXYZ** abcdefghijklmnopqrstuvwxyz 0123456789

Marigold ABCDEFGHIJKLMNOPQRSTUVWXYZ abcdefghíjklmnopqrstuvwxyz 0123456789

ITC MonaLisa Recut ABCDEFGHIJKLMNOPQRSTUVWXYZ abcdefghijklmnopqrstuvwxyz 0123456789 NewCentury Schoolbook Roman ABCDEFGHIJKLMNOPQRSTUVWXYZ abcdefghijklmnopqrstuvwxyz 0123456789

NewCentury Schoolbook Italic ABCDEFGHIJKLMNOPQRSTUVWXYZ abcdefghijklmnopqrstuvwxyz 0123456789

NewCentury Schoolbook Bold ABCDEFGHIJKLMNOPQRSTUVWXYZ abcdefghijklmnopqrstuvwxyz 0123456789

NewCentury Schoolbook Bold Italic ABCDEFGHIJKLMNOPQRSTUVWXYZ abcdefghijklmnopqrstuvwxyz 0123456789

**Optima** ABCDEFGHIJKLMNOPQRSTUVWXYZ abcdefghijklmnopqrstuvwxyz 0123456789

Optima Italic ABCDEFGHIJKLMNOPQRSTUVWXYZ abcdefghijklmnopqrstuvwxyz 0123456789

Optima Bold ABCDEFGHIJKLMNOPQRSTUVWXYZ abcdefghijklmnopqrstuvwxyz 0123456789

Optima Bold Italic ABCDEFGHIJKLMNOPQRSTUVWXYZ abcdefghijklmnopqrstuvwxyz 0123456789 Oxford ABCDEFGHIJKLMNOPQRSTUVWXYZ akcderghyklannoporstuvwxyz 0123456789

Palatino Roman ABCDEFGHIJKLMNOPQRSTUVWXYZ abcdefghijklmnopqrstuvwxyz 0123456789

Palatino Italic ABCDEFGHIJKLMNOPQRSTUVWXYZ abcdefghijklmnopqrstuvwxyz 0123456789

### Palatino Bold ABCDEFGHIJKLMNOPQRSTUVWXYZ abcdefghijklmnopqrstuvwxyz 0123456789

Palatino Bold Italic ABCDEFGHIJKLMNOPQRSTUVWXYZ abcdefghijklmnopqrstuvwxyz 0123456789

Stempel Garamond Roman ABCDEFGHIJKLMNOPQRSTUVWXYZ abcdefghijklmnopqrstuvwxyz 0123456789

Stempel Garamond Italic ABCDEFGHIJKLMNOPQRSTUVWXYZ abcdefghijklmnopqrstuvwxyz 0123456789

Stempel Garamond Bold ABCDEFGHIJKLMNOPQRSTUVWXYZ abcdefghijklmnopqrstuvwxyz 0123456789

### Stempel Garamond Bold Italic ABCDEFGHIJKLMNOPQRSTUVWXYZ abcdefghijklmnopqrstuvwxyz 0123456789

#### Symbol

ΑΒΧΔΕΦΓΗΙθΚΛΜΝΟΠΘΡΣΤΥςΩΞΨΖ αβχδεφγηιφκλμνοπθρστυσωξψζ 0123456789

#### Tekton

ABCDEFGHIJKLMNOPQRSTUWXYZ abcdefghijklmnopqrstuvwxyz 0123456789

#### Times Roman

ABCDEFGHIJKLMNOPQRSTUVWXYZ abcdefghijklmnopqrstuvwxyz 0123456789

#### Times Italic

ABCDEFGHIJKLMNOPQRSTUVWXYZ abcdefghijklmnopqrstuvwxyz 0123456789

#### Times Bold

### ABCDEFGHIJKLMNOPQRSTUVWXYZ abcdefghijklmnopqrstuvwxyz 0123456789

Times Bold Italic ABCDEFGHIJKLMNOPQRSTUVWXYZ abcdefghijklmnopqrstuvwxyz 0123456789

Univers55 ABCDEFGHIJKLMNOPQRSTUVWXYZ abcdefghijklmnopqrstuvwxyz 0123456789 Univers55 Oblique ABCDEFGHIJKLMNOPQRSTUVWXYZ abcdefghijklmnopqrstuvwxyz 0123456789

Univers 65 Bold ABCDEFGHIJKLMNOPQRSTUVWXYZ abcdefghijklmnopqrstuvwxyz 0123456789

Univers65 Bold Oblique ABCDEFGHIJKLMNOPQRSTUVWXYZ abcdefghijkImnopqrstuvwxyz 0123456789

Univers45 Light ABCDEFGHIJKLMNOPQRSTUVWXYZ abcdefghijklmnopqrstuvwxyz 0123456789

Univers45 Light Oblique ABCDEFGHIJKLMNOPQRSTUVVXYZ abcdefghijklmnopqrstuvvxyz 0123456789

Univers57 Condensed ABCDEFGHIJKLMNOPQRSTUVWXYZ abcdefghijklmnopqrstuvwxyz 0123456789

Univers 57 Condensed Oblique ABCDEFGHIJKLMNOPQRSTUVWXYZ abcdefghijklmnopqrstuvwxyz 0123456789

Univers67 Condensed Bold ABCDEFGHIJKLMNOPQRSTUVWXYZ abcdefghijklmnopqrstuvwxyz 0123456789
Univers67 Condensed Bold Oblique ABCDEFGHIJKLMNOPQRSTUVWXYZ abcdefghijklmnopqrstuvwxyz 0123456789

Univers53 Extended ABCDEFGHIJKLMNOPQRSTUVWXYZ abcdefghijklmnopqrstuvwxyz 0123456789

Univers53 Extended Oblique ABCDEFGHIJKLMNOPQRSTUVWXYZ abcdefghijkImnopqrstuvwxyz 0123456789

Univers63 Bold Extended ABCDEFGHIJKLMNOPQRSTUVWXYZ abcdefghijklmnopqrstuvwxyz 0123456789

Univers63 Bold Extended Oblique

# ABCDEFGHIJKLMNOPQRSTUVWXYZ abcdefghijklmnopqrstuvwxyz 0123456789

ITC Zapf Chancery Medium Italic ABCDE FGHIJKLMNOPQRSTUVWXYZ abcdefghijklmnopqrstuvwxyz 0123456789

ITC Zapf Dingbats 卒**⊹∵⊷**◆◆◆☆☆②☆☆★☆☆☆★☆米米米★★★ ✿②\*\*\*\*\*\*\*\*\*\*\*\*\*\*

## True Type フォント

Apple Chancery

ABCDEFGHIJKLMNOPQRSTUVWXYZ abcdefghíjklmnopqrstuvwxyz 0123456789

Arial ABCDEFGHIJKLMNOPQRSTUVWXYZ abcdefghijklmnopqrstuvwxyz 0123456789

#### Arial Italic

ABCDEFGHIJKLMNOPQRSTUVWXYZ abcdefghijklmnopqrstuvwxyz 0123456789

#### Arial Bold ABCDEFGHIJKLMNOPQRSTUVWXYZ abcdefghijklmnopqrstuvwxyz 0123456789

Arial Bold Italic **ABCDEFGHIJKLMNOPQRSTUVWXYZ abcdefghijklmnopqrstuvwxyz** 0123456789

Chicago

#### ABCDEFGHIJKLMNOPQRSTUUWXYZ

abcdefghijklmnopqrstuvwxyz 0123456789

Geneva ABCDEFGHIJKLMNOPQRSTUVWXYZ abcdefghijklmnopqrstuvwxyz 0123456789 Hoefler Text ABCDEFGHIJKLMNOPQRSTUVWXYZ abcdefghijklmnopqrstuvwxyz 0123456789

Hoefler Text Italic ABCDEFGHIJKLMNOPQRSTUVWXYZ abcdefghijklmnopqrstuvwxyz 0123456789

Hoefler Text Black **ABCDEFGHIJKLMNOPQRSTUVWXYZ abcdefghijklmnopqrstuvwxyz** 0123456789

HoeflerText Black Italic **ABCDEFGHIJKLMNOPQRSTUVWXYZ** abcdefgbijklmnopqrstuvwxyz 0123456789

Monaco ABCDEFGHIJKLMNOPQRSTUVWXYZ abcdefghijklmnopqrstuvwxyz 0123456789

New York ABCDEFGHIJKLMNOPQRSTUVWXYZ abcdefghijklmnopqrstuvwxyz 0123456789 Times New Roman ABCDEFGHIJKLMNOPQRSTUVWXYZ abcdefghijklmnopqrstuvwxyz 0123456789

Times New Roman Italic *ABCDEFGHIJKLMNOPQRSTUVWXYZ abcdefghijklmnopqrstuvwxyz* 0123456789

**Times New Roman Bold** 

### ABCDEFGHIJKLMNOPQRSTUVWXYZ abcdefghijklmnopqrstuvwxyz 0123456789

Times New Roman Bold Italic *ABCDEFGHIJKLMNOPQRSTUVWXYZ abcdefghijklmnopqrstuvwxyz* 0123456789

#### Wingdings

∛℁ℴℽଵℱℯⅈⅈ℀©©⊗ℰ℠ՋℍԽԴℷ⅄℁⅌⅌₱℁ℷ℮ ℧℆℔ℸℼ*℁*ⅅ⅏ℋⅆⅆℭ℮℮∎⊐⊐⊐℩✦✦杀₊⊠⊠℁ஂℿ℺ℙℙℿℿℤⅆ⅏℆℩